Pràctica (123)

# Continguts

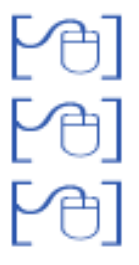

Creació dels itineraris d'ESO LOE

Creació dels itineraris dels cicles formatius LOGSE

Assignació del currículum

# Sistema d'Administració i Gestió Acadèmica

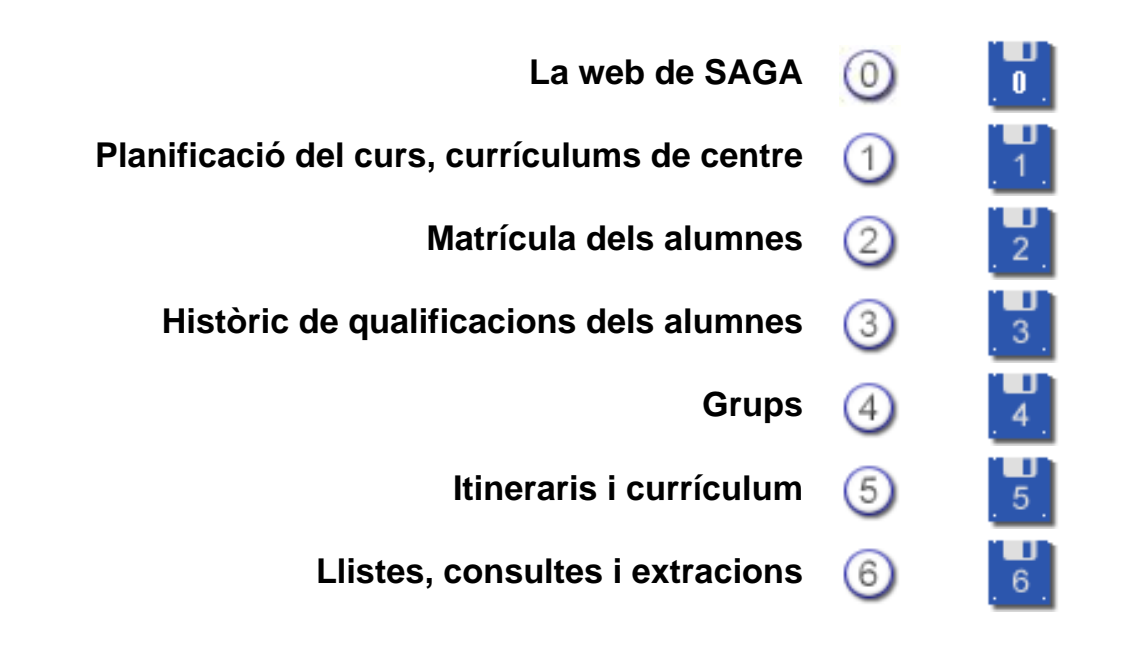

Simona Barber i Carbonell, Francesc Estragués i Aubanell, Roser Sebastián i García Octubre de 2011

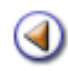

**Pràctica** 

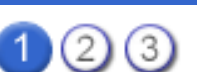

# Itineraris de l'ESO LOE

# Concepte

Creació d'un itinerari per l'ESO LOE

Franja de idioma

Franja de religió

Franja de matèries optatives i les matèries optatives específiques de 4t d'ESO

Possibilitat de dividir la matèria de ciències de la naturalesa i la salut de 3r d'ESO en les matèries de Biologia-Geologia i Física i Química

# Concepte

Els **Plans d'Estudis | Del centre** representen gràficament la distribució i temporalització que el centre defineix per les diferents matèries al llarg de tota l'Etapa.

Les matèries que han de cursar tots els alumnes s'han de distribuir directament als itineraris, mentre que les que formen part de l'oferta optativa s'han d'organitzar dins de franges.

El centre pot crear un únic pla d'estudis general, o crear els plans d'estudis que consideri necessaris (per nivell, promoció, grup...)

Abans però de la creació dels itineraris, es convenient haver creat els <u>elements curriculars de</u> <u>centre de l'eso</u>

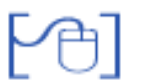

Creació d'un itinerari per l'ESO LOE

Per crear un nou pla d'estudis heu d'activar el menú Centre | Pans d'estudi | Del centre i prémer el boto Nou pla adaptat

| Dade | es generals       | rat   Gestió   Gestió econòmica   Utilitats  <br>Isanstrucciótis<br>Benents curriculars | Dades (Sister | iserveis Av | railuació                                              |          |                     |
|------|-------------------|-----------------------------------------------------------------------------------------|---------------|-------------|--------------------------------------------------------|----------|---------------------|
| 38   | a de plans<br>CBN | s d'estudi adaptats<br>Clències                                                         | 2006/2007     | BATX        | BATX Gències de la Naturalesa i la Salut               | 26/06/06 | ×/088               |
| 39   | CME               | Equipe i instal·lacions                                                                 | 2006/2007     | CFPM        | CFPM Equips i Instal·lacions electrotécniques.         | 26/06/06 |                     |
| 40   | CMM               | Manteniment                                                                             | 2006/2007     | CFPM        | CFPM Inst. I Mant. electron. de maq, I conduc. línies. | 26/06/06 | ×/D88               |
| 41   | CS                | Cléncies Socials                                                                        | 2006/2007     | BATX        | BATX Humanitats i Ciències socials                     | 26/06/06 | ×2038               |
| 42   | ESO 1r 2n         | ESO 1r Cicle - 1r i 2n                                                                  | 2006/2007     | ESO         | ESO 1r cicle                                           | 25/06/06 | X/D88               |
| Pàg  | na 1 de 2         |                                                                                         | 2             | 1           |                                                        | Rea      | ultets 1 - 50 de 87 |
| No   | pia adaptat       | 1                                                                                       |               |             |                                                        |          |                     |

Creació d'un nou pla d'estudis

Heu d'assignar un Codi i un Nom, establir els curs escolar, triar el pla d'estudis patró que ha de ser ESO LOE, i triar la distribució anual. Heu de prémer el botó desa per confirmar les dades

| Centre   Professorat   Ge | stió   Gestió econòr | nica   Utilitats | Dades   Sistema       |           |
|---------------------------|----------------------|------------------|-----------------------|-----------|
| Dades generals Plans d    | estudis Personal     | Organització     | Equipaments i serveis | Avaluació |
| Generals Del centre       | Elements curriculars |                  |                       |           |
| Nou pla d'estudis d       | el centre            |                  |                       |           |
| Dades generals            |                      |                  |                       |           |
| Codi                      | ESO LOE              |                  |                       |           |
| Nom                       | ESO LOE              |                  |                       |           |
| Curs                      | 2007/2008            | -                |                       |           |
| Pla d'estudis patró       | ESO LOE              |                  |                       |           |
| Distribució anual         | Trimestral           |                  |                       |           |

Creació d'un nou pla d'estudis adaptat de l'ESO LOE

Podeu fer la distribució de les diferents matèries a cada un dels nivells.

| ides | generals Personal Personal             | Organitza | ció Equip | amonts i serveis | Avaluació   |            |             |            |
|------|----------------------------------------|-----------|-----------|------------------|-------------|------------|-------------|------------|
|      | at Different Barante controlare        |           |           |                  |             |            |             |            |
|      | as particular connector and            |           |           |                  |             |            |             |            |
| erin | icio de pla d'estudis adaptat (l       | ESO LO    | E - E50 L | OE)              |             |            |             |            |
|      |                                        |           |           | Nitelis          |             | tso        | LOF         |            |
|      | Continguts                             |           |           |                  | Primer curs | Segon curs | Tercer curs | Quart curs |
| ibe: | Horm                                   | Crèdits   | Assignate | Accions          |             |            |             |            |
|      | Ciències de la naturalesa              | 10        | 10        | 88               |             |            |             |            |
| 5    | Ciències socials, geografia i història | 12        |           | 88               |             |            |             |            |
| с    | Educació per a la ciutadania           |           |           | 8.8              |             |            |             | ő.         |
| E    | Educació eticocivica                   |           |           | 28               |             |            |             |            |
| F    | Educació física                        |           |           | 88               |             |            |             |            |
| v    | Educecio visual i plästica             |           |           | 28               |             |            |             |            |
|      | Llengua catalana i Iteratura           | 12        | 12        | 88               |             |            |             | 2          |
| R    | Llengua aranesa                        | 12        |           | 88               |             |            |             |            |
|      | Llengua castellana i literatura        |           | 12        | 88               |             |            |             |            |
| AA.  | Matemátiques                           | 12        | 12        | 88               |             | -          |             | 1          |
| WU.  | Müsica                                 |           |           | <b>N8</b> -      |             | ().        |             | R.         |
| IC   | Tecnologies                            | 6         |           | <b>K8</b>        |             |            |             |            |
| 15   | Treball de sintesi                     |           |           | 88               |             |            |             | 5          |
| D    | Franja d'idioma                        |           | 12        | <b>N8</b>        |             |            |             |            |
| ют   | OPTATIVES                              |           | 7         | 88               |             |            |             | 8          |

Distribució de les matèries del pla d'estudis

Observeu que al fer la distribució de matèries en cursos no consecutius el número ordinal del codi de la matèria correspon sempre al nivell al qual es distribueix, així per exemple en el cas de la Música en que es distribueix sols a primer i a tercer, els codis de les matèries són MU1 i MU3 respectivament.

| LS   | Llengua castellana i literatura | 12 | 12 | 28  |  |
|------|---------------------------------|----|----|-----|--|
| MA   | Matemàtiques                    | 12 |    |     |  |
| MU   | Músice                          |    | 4  | 8.2 |  |
| TC   | Tecnologies                     |    |    | 28  |  |
| TS   | Treball de sintesi              |    | 2  | 28  |  |
| CIMA | Ciéncies / Matemàtiques         |    | 24 | 28  |  |
| 1D   | Franja d'idioma                 |    | 12 | 28  |  |
| OPT  | OPTATIVA                        |    | 2  | 28  |  |
| RE   | Franja de religió               |    | 5  | 28  |  |

Distribució de matèries en cursos no consecutius

No podeu fer de forma simultània la distribució d'Àmbits del coneixement i d'alguna de les matèries que l'integren. Si en un curs, o grup concret voleu gestionar la docència d'Àmbits del coneixement de forma diferent a la que ho feu per altres grups o nivells haureu de crear un nou itinerari específic.

Per exemple si l'Àmbit de coneixement que heu creat el voleu utilitzar per 1r d'ESO però no per 3r, heu de crear itineraris diferenciats, on en el cas de 1r fareu la distribució de l'Àmbit Ciències / Matemàtiques mentre que a 3r, ho fareu amb les matèries Ciències i Matemàtiques de forma separada.

| LS   | Llengua castellana i literatura | 12 | 12 | 28  |  |
|------|---------------------------------|----|----|-----|--|
| MA   | Matemátiques                    | 12 |    | -   |  |
| MU   | Músice                          |    |    | 8.8 |  |
| TC   | Tecnologies                     | 6  |    | 28  |  |
| TS   | Trebell de sintesi              |    | 1  | 28  |  |
| CIMA | Ciències / Matemàtiques         |    | 24 | 28  |  |
| 10   | Franja d'idioma                 |    | 12 | 28  |  |
| OPT  | OPTATIVA                        |    | 2  | 28  |  |
| RE   | Franja de religió               |    | 5  | 28  |  |

Itinerari amb la distribució de l'Àmbit Ciències / Matemàtiques

Observeu que en aquest cas després d'haver distribuït l'Àmbit de Ciències / Matemàtiques ja no es poden distribuir les matèries per separat

## Franja de idioma

Les franges d'idioma permeten fer la distribució de les matèries que el centre ofereix com a primera llengua estrangera.

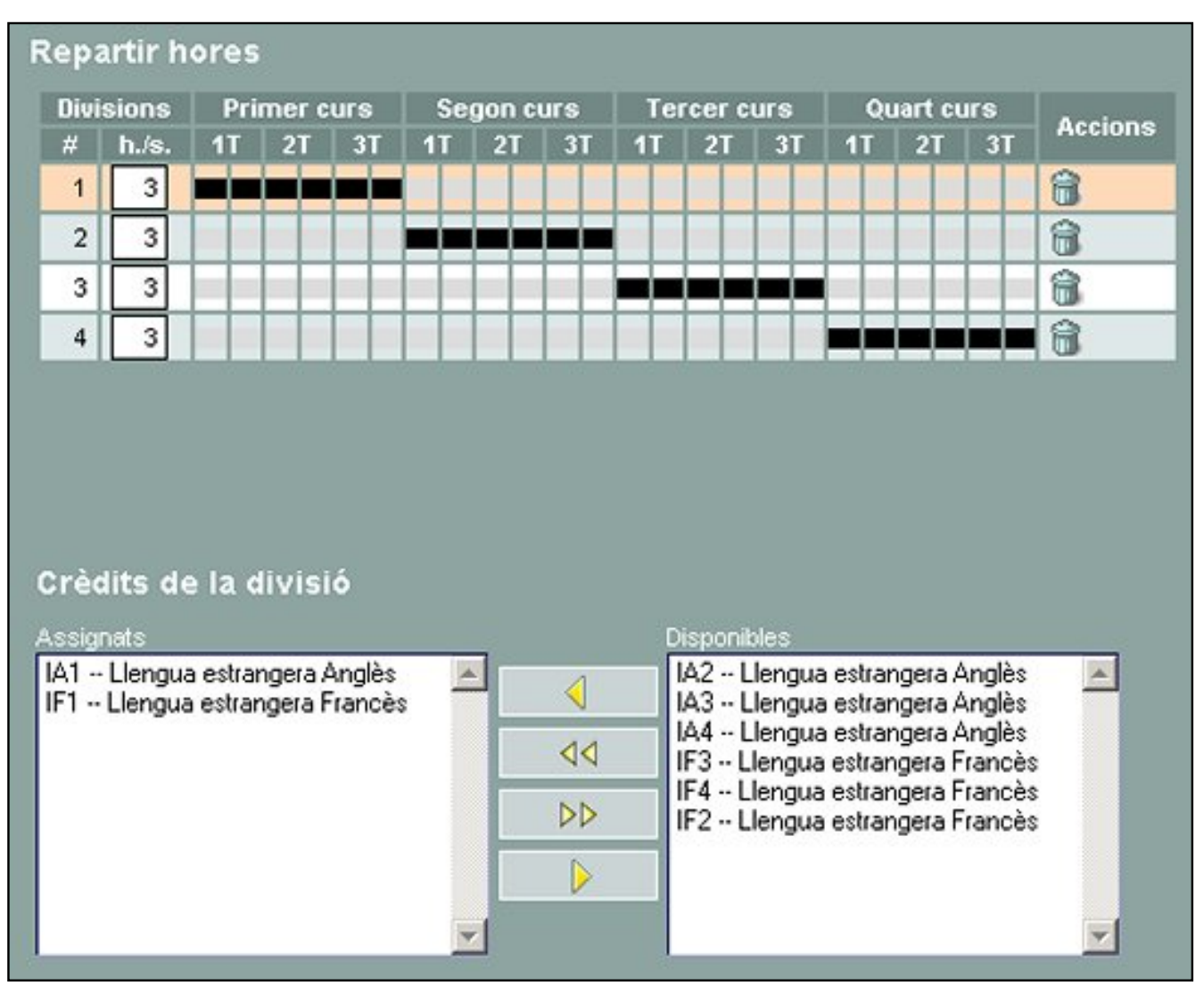

Franja dels idiomes a l'ESO

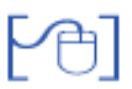

Franja de religió

A la franja de religió s'han de distribuir tant les matèries de religió que hi ha a la planificació del curs com les matèries que els centre ha creat com matèries optatives del tipus Religió - Alternativa per els alumnes que a la matrícula han indicat que "No en fa".

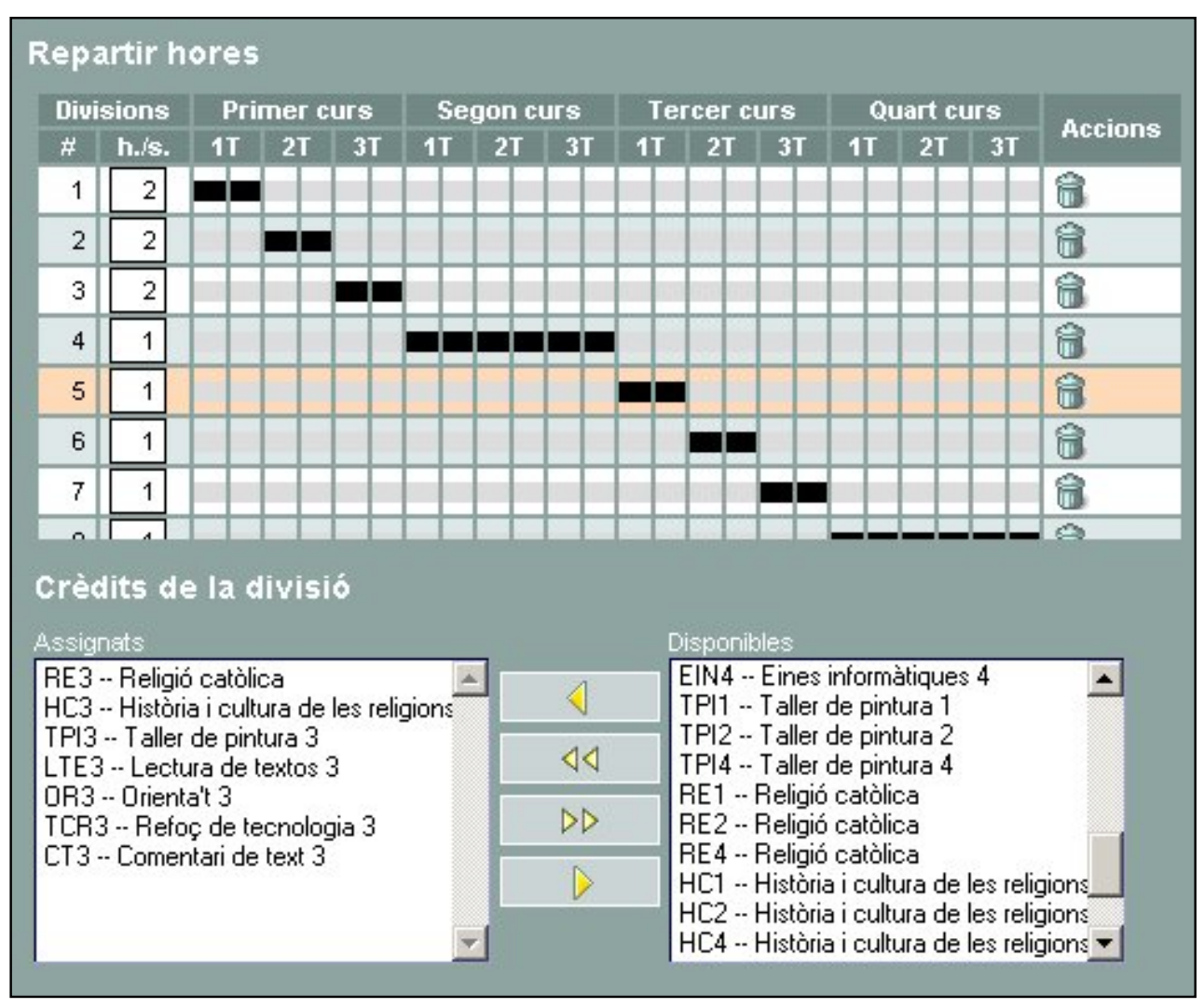

Franja de religió

# Les matèries optatives i les matèries optatives específiques de 4t d'ESO

Tant les matèries optatives generals que s'oferten als diferents nivells de l'ESO com les matèries optatives específiques de 4t s'han de distribuir dins d'un franja de matèries optatives.

Per una correcta gestió de l'avaluació final, és imprescindible que com a matèries optatives específicques de 4t s'ulitzin les que el programa té com a elements curriculars generals, i en cap cas utilitzar matèries de centre amb aquest finalitat.

A diferència de les franges d'idioma o de religió que ja estan creades per defecte, les franges de matèries optatives les heu de crear prement el botó "Nova franja"

| LLCS | Åmbit lingüistic i social  | • | 0  | 28  |  |
|------|----------------------------|---|----|-----|--|
| 10   | Franja d'idioma            |   | 12 | × . |  |
| RE   | Franja de religió          |   | 5  | × . |  |
| -    |                            | 1 |    |     |  |
| Nava | a franja Informe Optatives |   |    |     |  |

Franges de matèries optatives

| Divisions<br># h./s.                                              | Primer                                       |                    |      |       |                                                                                                    |     |                                                                                                    |                                                             |                                                                                       |                                                                  |                                                    |                      |  |
|-------------------------------------------------------------------|----------------------------------------------|--------------------|------|-------|----------------------------------------------------------------------------------------------------|-----|----------------------------------------------------------------------------------------------------|-------------------------------------------------------------|---------------------------------------------------------------------------------------|------------------------------------------------------------------|----------------------------------------------------|----------------------|--|
| # h./s.                                                           |                                              | curs               | Se   | gon c | urs                                                                                                    | Ter | cer c                                                                                                    | urs                                                         | Q                                                                                     | uart cu                                                          | ırs                                                | Assists              |  |
|                                                                   | 1T 2T                                        | 3T                 | 1T   | 2T    | 3T                                                                                                    | 1T  | 2T                                                                                                    | 3T                                                          | 1T                                                                                    | 2T                                                               | 3T                                                 | Accions              |  |
| 1 3                                                               |                                              |                    |      |       |                                                                                                    |     |                                                                                                    |                                                             |                                                                                       |                                                                  |                                                    | 8                    |  |
|                                                                   |                                              |                    |      |       |                                                                                                    |     |                                                                                                    |                                                             |                                                                                       |                                                                  |                                                    |                      |  |
|                                                                   |                                              |                    |      |       |                                                                                                    |     |                                                                                                    |                                                             |                                                                                       |                                                                  |                                                    |                      |  |
|                                                                   |                                              |                    |      |       |                                                                                                    |     |                                                                                                    |                                                             |                                                                                       |                                                                  |                                                    |                      |  |
|                                                                   |                                              |                    |      |       |                                                                                                    |     |                                                                                                    |                                                             |                                                                                       |                                                                  |                                                    |                      |  |
|                                                                   |                                              |                    |      |       |                                                                                                    |     |                                                                                                    |                                                             |                                                                                       |                                                                  |                                                    |                      |  |
|                                                                   |                                              |                    |      |       |                                                                                                    |     |                                                                                                    |                                                             |                                                                                       |                                                                  |                                                    |                      |  |
|                                                                   | 1 and in the                                 | - : 4              |      |       |                                                                                                    |     |                                                                                                    |                                                             |                                                                                       |                                                                  |                                                    |                      |  |
| Crèdits de                                                        | la divi                                      | sió                |      |       |                                                                                                    | 0   | ionopil                                                                                                    | dee.                                                        |                                                                                       |                                                                  |                                                    |                      |  |
| Crèdits de<br>Issignats<br>BG4 - Biologi                          | la divis                                     | sió                |      | -     |                                                                                                    | D   | isponik                                                                                                    | iles<br>Segon                                               | alleng                                                                                | 12 eotr                                                          | angera                                             | Fran                 |  |
| Crèdits de<br>Issignats<br>BG4 Biologia<br>LL4 Llatí              | a i geologia                                 | sió                | 4    |       |                                                                                                    | D   | isponit<br>SF2 - 1<br>SF4 - 1                                                                                                    | iles<br>Segon<br>Segon                                      | a lleng                                                                               | ua estr                                                          | angera                                             | Frar 🔺               |  |
| Crèdits de<br>Issignats<br>BG4 Biologi<br>LL4 Llatí<br>SF1 Segona | a i geologia<br>a llengua es                 | sió<br>strangera i | Frar |       | 4                                                                                                    |     | isponit<br>6F2 - 9<br>6F4 - 9                                                                                                    | ies<br>Segon<br>Segon<br>Segon                              | a lleng<br>a lleng<br>a lleng                                                         | ua estr<br>ua estr<br>ua estr                                    | angera<br>angera                                   | Frar A               |  |
| Crèdits de<br>Issignets<br>BG4 Biologi<br>LL4 Llatí<br>SF1 Segona | a i geologia<br>a llengua es                 | sió<br>strangera   | Frar |       | ▼                                                                                                    |     | isponik<br>6F2 - 9<br>6F4 - 9<br>6F3 - 9<br>7Q4 - 1                                                                                                    | vies<br>Segon<br>Segon<br>Física                            | a lleng<br>a lleng<br>a lleng<br>i quími                                              | ua estr<br>ua estr<br>ua estr<br>ca                              | angera<br>angera                                   | Frar<br>Frar<br>Frar |  |
| Crèdits de<br>Osignats<br>BG4 Biologi<br>LL4 Llatí<br>SF1 Segona  | a i geologia<br>a i geologia<br>a llengua es | sió<br>strangera i | Frar |       | <ul> <li>▼</li> <li>↓</li> <li>↓</li></ul> |     | sponik<br>SF2 - 9<br>SF4 - 9<br>SF3 - 9<br>SF3 - 9<br>SF3 - 9<br>SF3 - 9                                                                                                    | sies<br>Segon<br>Segon<br>Segon<br>Física<br>Educa          | a lleng<br>a lleng<br>a lleng<br>i quími<br>cio vise                                  | ua estr<br>ua estr<br>ua estr<br>ua estr<br>ual i plá            | angera<br>angera<br>angera                         | Frar                 |  |
| Crèdits de<br>Issignats<br>BG4 Biologi<br>LL4 Llatí<br>SF1 Segona | aigeologia<br>allenguaes                     | sió<br>strangera   | Frar |       |                                                                                                    |     | sponit<br>6F2 - 5<br>6F4 - 5<br>6F3 - 5<br>6F3 - 5<br>704 - 1<br>704 - 1<br>704 - 1                                                                                                    | Segon<br>Segon<br>Segon<br>Física<br>Educa<br>Tecno         | a llengi<br>a llengi<br>a llengi<br>i quími<br>cio visi<br>logies                     | ua estr<br>ua estr<br>ua estr<br>ua estr<br>ual i plá            | angera<br>angera<br>angera<br>àstica               | Frar<br>Frar<br>Frar |  |
| Crèdits de<br>Assignets<br>BG4 Biologi<br>LL4 Llatí<br>SF1 Segona | a i geologia<br>a llengua es                 | sió<br>strangera i | Frar |       |                                                                                                    |     | SF2 - 9<br>SF4 - 9<br>SF3 - 9<br>SF3 - 9<br>Q4 - 1<br>F4 - 1<br>C4 - 1<br>C4 - 1<br>C4 - 1                                                                                                    | Segon<br>Segon<br>Segon<br>Física<br>Educa<br>Tecno         | a lleng<br>a lleng<br>a lleng<br>i quími<br>cio visi<br>logies<br>entari d            | ua estr<br>ua estr<br>ua estr<br>ual i pla<br>e texto            | angera<br>angera<br>angera<br>àstica<br>s 1        | Frar<br>Frar<br>Frar |  |
| Crèdits de<br>Issignets<br>BG4 Biologi<br>LL4 Llatí<br>SF1 Segona | a i geologia<br>a Ilengua es                 | sió<br>strangera i | Frar |       |                                                                                                    |     | 5F2 - 9<br>5F4 - 9<br>5F3 - 9<br>5F3 - 9<br>5F3 - 9<br>5F4 - 1<br>5F4 - 1<br>7F4 - 1<br>7F4 - | Segon<br>Segon<br>Segon<br>Física<br>Educa<br>Tecno<br>Come | a lleng<br>a lleng<br>a lleng<br>i quími<br>cio vis<br>logies<br>entari d<br>entari d | ua estr<br>ua estr<br>ua estr<br>ual i pla<br>e texto<br>e texto | angera<br>angera<br>angera<br>astica<br>s 1<br>s 2 | Frar<br>Frar<br>Frar |  |

Creació d'una franja de matèries optatives específiques de 4t

# Franges de matèries optatives d'oferta quadrismestral

La gestió de l'assignació de les matèries optatives es fa de forma trimestral, el program però permet crear ofertes de matèries optatives quadrimestrals. En aquest cas i per facilitar la gestió de l'assignació de matèries és aconsellable que la distribució de l'oferta corresponent al segon quadrimestre es representi al programa com si aquesta correspongués al tercer trimestre.

Amb aquesta distribucíó la matèria assignada al primer quadrimestre la podreu avaluar a les avaluacions de 1r i del 2n parcial i a les avaluacions de final de curs i la matèria assignada al segon quadrimestre sols la podreu avaluar al tercer parcial i a les de final de curs

| 11111 | sions | Ргі | mer c | urs |
|-------|-------|-----|-------|-----|
| #     | h./s. | 1T  | 2T    | 3T  |
| 1     | 2     |     |       |     |

Franja quadrimestral

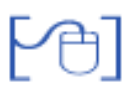

# Possibilitat de dividir la matèria de ciències de la naturalesa i la salut de 3r d' ESO en les matèries de Biologia-Geologia i Física i Química

El centre abans de generar el currículum dels alumnes pot decidir a 3r d' ESO dividir la matèria de Ciències de la naturalesa en dos submatèries:

CN3BG - Biologia i geologia CN3FQ - Física i química

En el cas de voler fer-ho, en les opcions de configuració s'ha d' assenyalar que es vol fer la divisió. Per fer-ho activeu el menú **Sistema|Configuració|Paràmetres de configuració** 

| Cent | re   Professorat   Gestió   Gestió econòmica   Utilitats   Dades   <b>Sistema</b>               |                           |                    |  |  |  |
|------|-------------------------------------------------------------------------------------------------|---------------------------|--------------------|--|--|--|
| Deck | es Personal <u>Contiguració</u><br>metros de Contiguració Localització Dades llures Codis curts |                           |                    |  |  |  |
| list | ta de paràmetres configurables                                                                  |                           |                    |  |  |  |
| *    | Baserineló                                                                                      | Maker                     | Arcines            |  |  |  |
| 1    | Utilitzar el desdoblament de la matèria Ciències de la naturalesa a 3r ESO                      | Si 🔍                      |                    |  |  |  |
| 2    | Permetre la gestió dels estats de les avaluacions al tutor dels grups                           | No                        | 8                  |  |  |  |
| 3    | Tipus de qualificació a l'avaluació d'ESO LOE                                                   | Literal o qualitativa 🛛 💫 |                    |  |  |  |
| 4    | Format del número de matrícula                                                                  | Estructural               | R                  |  |  |  |
| 5    | Format de les listes d'impressió de la matrícula (Apaïsat/Vertical)                             | vertical                  | 2                  |  |  |  |
| 6    | Criteri d'ordenació de les llistes de gestió econòmica                                          | Assentament               | Z                  |  |  |  |
| 7    | Mostrar anul·lacions i assentaments anul·lats de les llistes de gestió econòmica                | Si                        | 2                  |  |  |  |
| 8    | Mode d'operació de la gestió econòmica                                                          | calculada                 | 8                  |  |  |  |
| Pàg  | ina 1 de 1                                                                                      |                           | Resultats 1 - 8 de |  |  |  |

Paràmetre configurable per indicar que es vol dividir la matèria de CN3

Si poseu que "Sí", al fer els itineraris observareu que a 3r d'ESO a la distribució de la matèria de ciències CN hi ha les matèries: CN3BG - Biologia geologia i CN3FQ - Física i química

|   | Divisions |       | Pri | mer c | urs | Se | gon c | urs | Ter | rcer c | urs | QL | uart cu | irs | Assista |
|---|-----------|-------|-----|-------|-----|----|-------|-----|-----|--------|-----|----|---------|-----|---------|
| # | Codi      | h./s. | 11  | 2T    | 3T  | 1T | 2T    | 31  | 1T  | 21     | 3T  | 1T | 2T      | 3T  | Accions |
| 1 | CN1 💌     | 4     |     |       |     |    |       |     |     |        |     |    |         |     | 8       |
| 2 | CN2 🗾     | 4     |     |       |     |    |       |     |     |        |     |    |         |     | 8       |
| 3 | CN3BG 🔹   | 2     |     |       |     |    | П     |     |     |        |     |    |         |     | 8       |
| 4 | CN3F0 -   | 2     |     |       |     |    |       |     |     |        |     |    |         |     | 8       |

Distribució de les matèries de ciències

Aquestes matèries es podran avaluar a les avaluacions parcials del curs, a l'avaluació final però s'haurà d'avaluar la matèria de Ciències

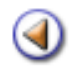

**Pràctica** 

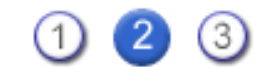

# Itineraris dels cicles formatius LOGSE

# Concepte

Creació dels itineraris.

Gestió de les hores de lliure disposició

Subcrèdits als cicles formatius

Crèdits distribuïts entre dos anys

Cicles de distribució singular

Cicles de distribució singular Exemple pràctic

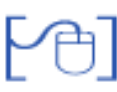

Concepte

Els itineraris són la representació gràfica de la distribució dels continguts assignats a un pla d'estudis, a on s'informa dels elements curriculars que hi ha distribuïts i de la seva distribució en el temps.

Recordeu que en la gestió dels cicles formatius els crèdits distribuïts al l'itinerari es copiaran directament al generar el currículum dels alumnes.

El alumnes que facin curs complert, s'els assignarà els crèdits del nivell al que estiguin matriculats, però els alumnes als que s'hagi assenyalat la matrícula de soltes s'assignarà al seu currículum sols els crèdits marcats, indiferentment que inicialment es facin a "Primer" o a "Segon"

Us aconsellem que mireu les miniguies corresponents al treball amb subcrèdits i a la gestió dels cicles formatius de distribució singular.

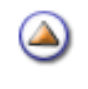

[4]

Creació dels itineraris.

#### Els itineraris els podeu crear de nou, o copiar els del curs actual

| Centre   F | Professorat   Gestió   Gestió econômica   Utilitats  <br>enersis <u>Flans dectudas</u> Personal Organització | Sistema<br>Equipan | ents i serveis | Avalua | ció |        |
|------------|----------------------------------------------------------------------------------------------------|--------------------|----------------|--------|-----|--------|
| Generals   | Del centre Elements curriculars                                                                              |                    |                |        |     |        |
| Definic    | ió de pla d'estudis adaptat (CF_RESTA                                                                        | - Resta            | uració)        |        |     |        |
| 102        | Elaboracions culinàries.                                                                                     | 240                | 240            | 240    | 28  |        |
| 12         | Processos de pastisseria i flequeria.                                                                        | 90                 | 90             | 90     |     |        |
| 121        | Processos de pastisseria i flequeria.                                                                        | 90                 | 90             | 90     | 28  | ,      |
| 14         | Processos de servel.                                                                                         | 240                | 240            | 240    |     |        |
| 141        | Processos de servei.                                                                                         | 240                | 240            | 240    | 82  |        |
| 16         | Administració d'establiments de restauració.                                                                 | 165                | 165            | 165    |     |        |
| 161        | Administració d'establiments de restauració.                                                                 | 165                | 165            | 165    | 28  |        |
| 18         | Màrqueting en restauració.                                                                                   | 165                | 165            | 165    |     |        |
| 181        | Màrqueting en restauració.                                                                                   | 165                | 165            | 165    | 88  |        |
| 81         | Formació i orientació laboral.                                                                               | 60                 | 60             | 60     |     |        |
| FOL        | Formació i orientació laboral.                                                                               | 68                 | 60             | 60     | RB  |        |
| 82         | Formació en centres de treball.                                                                              | 400                | 400            | 400    |     | 1000 C |
| FCT        | Formació en centres de treball.                                                                              | 405                | 400            | 400    | 88  |        |

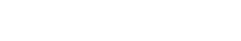

Itinerari d'un cicles formatiu de dos anys

# Gestió de les hores de lliure disposició per personalitzar les hores assignades a cada crèdit

En els cicles formatius cada crèdit té establertes unes hores mínimes de treball, cada centre però pot ampliar aquestes hores. Per poder editar el valor de les hores assignades pel centre a cada crèdit heu de:

- Activar el menú Centre | Plans d'estudi | Elements curriculars
- Triar el pla d'estudis al que voleu corregir
- Editar el número d'hores assignades pel centre als crèdits que considereu (heu de prémer la fletxa d'acció corresponent al crèdit que voleu editar)

| Centre | Professor      | rat   Gestió   Gestió econòn<br>Plans d'estudis   Personel | nica   Utilitats  <br>Organització | Sistema<br>Equipaments i serveis | Avaluació |          |          |         |
|--------|----------------|------------------------------------------------------------|------------------------------------|----------------------------------|-----------|----------|----------|---------|
| Gener  | als Del ce     | ntre Elements curriculars                                  |                                    |                                  |           |          |          |         |
| Elem   | ents curr      | iculars de CFPM Atei                                       | nció socios                        | anitària                         |           |          |          |         |
| 0 00   | ntinguts del c | entre 🛛 🔶 Continguits general                              | ls 🔿 Resum d                       | fhores                           |           |          |          |         |
|        | Codi           |                                                            | Nom                                |                                  | Tipus     | Hores N. | Hores C. | Accions |
| 1      | 10             | Planificació i control de les i                            | ntervencions.                      |                                  |           | 90       | 90       | 8       |
| 2      | 101            | Planificació i control de les i                            | ntervencions.                      | Le                               | ctius     | 90       | 90       | 8       |
| 3      | 12             | Atenció sanitària.                                         |                                    |                                  |           | 210      | 210      | 2       |
| 4      | 121            | Atenció sanitária.                                         |                                    | Le                               | ctius     | 210      | 210      | 8       |
| 5      | 14             | Higiene.                                                   |                                    |                                  |           | 120      | 120      | N       |
| 6      | 141            | Higiene.                                                   |                                    | Le                               | ctius     | 120      | 120      | N       |
| 7      | 16             | Atenció i recolzament psico                                | social.                            |                                  |           | 240      | 240      | 2       |

Conjunt de continguts generals d'un cicles formatiu

Per editar les hores heu d'afegir una repartició pel curs escolar i assignar-hi les hores

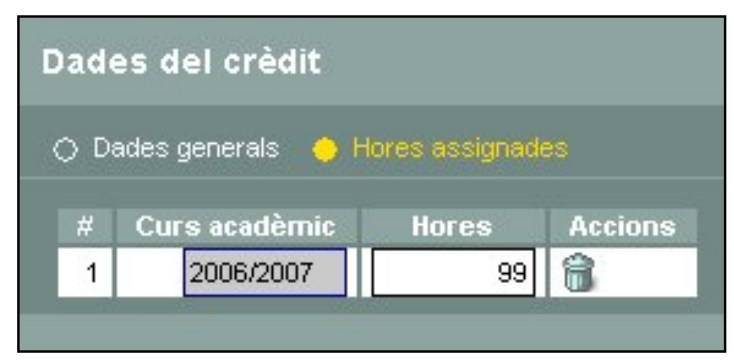

Assignació de les hores d'un crèdit

Observeu que el resum d'hores recull les modificacions realitzades

| lem  | ents curi      | iculars de CFPM Atenció sociosanitària              | 1     |                |                |         |
|------|----------------|-----------------------------------------------------|-------|----------------|----------------|---------|
| ) Co | ntinguts del d | sentre 🔶 Costinguts generals 🔿 Resum d'hores        |       |                |                |         |
|      |                |                                                     |       |                |                |         |
|      | Codi           | Nom                                                 | Tipus | Hores N.       | Hores C.       | Accions |
| #    | Codi<br>10     | Nom<br>Planificació i control de les intervencions. | Tipus | Hores N.<br>90 | Hores C.<br>99 | Accions |

Continguts generals d'un cicle formatiu

# Creació de subcrèdits

SAGA prement al centre crear els subcrèdis que consideri convenients per poder dividir crèdits dels cicles formatius.

Els subcrèdits es poden crear tant per els crèdits normatius, com per els crèdits creats amb les hores de lliure disposició.

De la mateixa manera que es poden crear elements curriculars de disseny del centre, es poden crear els subcrèdits. El subcrèdit s'ha de distingir del crèdit per el format del codi. El codi d'un subcredit ha d'estar format per el codi del crèdit, un punt i un número entre 1 i 9)

(Codi de crèdit)(punt)(dígit entre 1 i 9)

Per exemple els codis de dos subcrèdits del crèdit 871, seran el 871.1 i el 871.2

Per crear un subcrèdit activeu el menú **Centre|Plans d'estudi|Elements curriculars** i apareixerà a la pantalla la relació de plans d'estudis possibles.

| Cent | re   Professorat   Gestió   Gestió econòmica   Utilitats   Bades   Sistema       |              |
|------|----------------------------------------------------------------------------------|--------------|
| Dad  | les generals Entreferences Personal Organització Equipaments i serveis Avaluació |              |
| Ger  | nerals Del centre Elements curriculars                                           |              |
| Sel  | eccionar un pla d'estudis                                                        |              |
| #    | Pla                                                                              | Accions      |
| 1    | CFPM Cuina.                                                                      | 2            |
| 2    | CFPM Pastisseria i Forneria.                                                     | R            |
| 3    | CFPM Serveis de restaurant i bar.                                                | 8            |
| 4    | CFPS Agències de viatges.                                                        | K            |
| 5    | CFPS Allotjament.                                                                | R            |
| 6    | CFPS Animació turística                                                          | R            |
| 7    | CFPS Informació i Comercialització turístiques.                                  | K            |
| 8    | CFPS Restauració.                                                                | R            |
| Pàg  | jina 1 de 1 Resultat                                                             | s 1 - 8 de 8 |

Accés als elements curriculars

Premeu la icona Sdel pla d'estudis corresponent i accedireu a la pantalla per la gestió dels elements curriculars.

Seleccioneu l'opció Continguts del centre

Premeu el boto "Nou Crèdit", per poder donar d'alta un nou crèdit (en aquest cas subcrèdit).

| Centre   Professor | rat   Gestió   Gestió o<br>Grane Cristofi (Pers | condimica   Utilitata  <br>onal Organització | Dades   Sistema<br>Equipaments i serveis | Avaluació |         |         |         |
|--------------------|-------------------------------------------------|----------------------------------------------|------------------------------------------|-----------|---------|---------|---------|
| Generals Del ce    | ntre Eements owne                               | Aars.                                        |                                          |           |         |         |         |
| Elements curr      | iculars de CFPS                                 | Restauració.                                 |                                          |           |         |         |         |
| Controute SH o     | entre: O Continguits o                          | enerais 🔘 Resum d                            | hores                                    |           |         |         |         |
| # Codi             |                                                 | Nom                                          |                                          | Tipus     | Hores H | Hores C | Accions |
|                    |                                                 |                                              |                                          |           |         |         |         |
|                    |                                                 |                                              |                                          |           |         |         |         |
|                    |                                                 |                                              |                                          |           |         |         |         |
|                    |                                                 |                                              |                                          |           |         |         |         |
| _                  |                                                 |                                              |                                          |           |         |         |         |
| Nou crèdit         | Imprimeix                                       |                                              |                                          |           |         |         |         |

Crear un nou crèdit

Entreu les dades corresponents a aquest crèdit: codi, nom, hores....

• El codi d'aquest tipus de crèdit (subcrèdit) ha de tenir el format:

(codi de crèdit)(punt)(dígit entre 1 i 9) (871.1)

| Centre   Professorat   Gestió   Gestió econòmica   Utilitats   Dades   Sistema |
|--------------------------------------------------------------------------------|
| Dades generals Plans d'estudis Personal Organització Equipaments i serveis     |
| Generals Del centre Elements curriculars                                       |
| Dades del crèdit                                                               |
| 🔶 <u>Dades generals</u> 🔿 Hores assignades 🔿 Aspectes avaluables               |
| Codi 871.1                                                                     |
| Nom Llengua estrangera !                                                       |
| Hores <mark>66</mark>                                                          |
| Subcrèdit 🗹 Crèdit pare 871-Llengua estrangera. 💌                              |
| Tipus Lectius                                                                  |
| Desfede de vielenie del echd4                                                  |
| Inici 2007/2008 Fi                                                             |

Dades del nou crèdit (Subcrèdit)

Assenyaleu que el nou contingut correspon a un Subcrèdit, i cerqueu el crèdit pare.

Definiu l'inici del període de vigència del crèdit (no cal definir la data de fi si la desconeixeu)

Deseu, i repetiu les mateixes accions per la resta de crèdits (subcrèdits).

| entre  | Professo      | rat   Gestiő   Gestiő econón | nica   Utilitate | Dades   Sixtema       |           |         |         |         |
|--------|---------------|------------------------------|------------------|-----------------------|-----------|---------|---------|---------|
| )edec  | generals      | Plans destude Personal       | Organització     | Equipaments i serveis | Avaluació |         |         |         |
| Server | als Del ce    | ntre Dements counciliere     |                  |                       |           |         |         |         |
| lem    | ents curr     | iculars de CFPS Rest         | auració.         |                       |           |         |         |         |
|        | dinaste del c | entre, 🔿 Continguts general  | s O Resum o      | fhores                |           |         |         |         |
|        | Codi          |                              | Nom              |                       | Tipus     | Hores N | Hores C | Accions |
| 1      | 871.1         | Llengua estrangera i         |                  |                       | Lectius   | 66      | 66      | 82      |
|        | 074.2         | I females a determinant of   |                  |                       | Lachter   | 66      | 66      | 20      |

En alguns cicles formatius hi ha crèdits que per les seves característiques, continguts o per la durada en hores es convenient que estiguessin distribuïts entre els dos cursos del cicle formatiu.

Imaginem que en el cicle formatiu CFPS Restauració es vol "dividir" el crèdit:

871-Llengua estrangera actualment distribuït en 132 hores(66 hores a cada curs) en dos subcrèdits:

- 871.1 Llengua estrangera I (66h)
- 871.2 Llengua estrangera II (66h)

Per fer-ho activeu el menú **Centre|Plans d'estudi|Elements curriculars** i mitjançant la icona k del pla d'estudis corresponent accedireu a la pantalla per la gestió dels elements curriculars tal com s'ha descrit en la <u>pràctica 1</u>

Distribució dels nous crèdits (subcrèdits)

## Activeu el menú Centre|Plans d'estudi|Del centre

| FOL  | Formació i orientació laboral.   |     | -   |     | 18   |  |
|------|----------------------------------|-----|-----|-----|------|--|
| 62   | Formació en centros de traball.  |     |     | 200 |      |  |
| FCT  | Formació en centros de treball.  |     |     |     | R.a. |  |
|      | Llengue estrangers.              | 128 | 432 | 132 | 1    |  |
| 821  | Lingua estrangera.               | 529 | 137 | 132 | 28   |  |
|      | Relacisos en l'àmbit de treball. |     |     | 60  |      |  |
| RAT  | Relacione en l'ambit de trobalt. |     |     | 54  | 28   |  |
|      | Crédits de sintesi               |     |     |     |      |  |
| \$15 | Sintesi.                         |     |     |     | 18   |  |

Pla d'estudis inicial

Elimineu la distribució del crèdit 871, entrant a definir la distribució del crèdit clicant sobre la icona 🗽

|   | Divisi | ions  |    | Curs 1 |   |    | Curs 2 |       | A sector of |
|---|--------|-------|----|--------|---|----|--------|-------|-------------|
| Ħ | Codi   | Hores | 11 | 21     | अ | 11 | 21     | 2T 3T | Accions     |
| 1 | 871    | 22    |    |        |   | 9  |        |       | 8           |
| 2 | 871    | 22    |    |        |   |    |        |       | 合           |

Distribució interna del crèdit

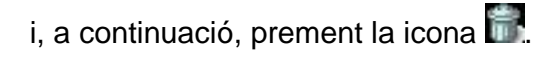

Tot seguit heu de definir la distribució dels nous crèdits (subcrèdits) fent clic sobre la icona 🔽

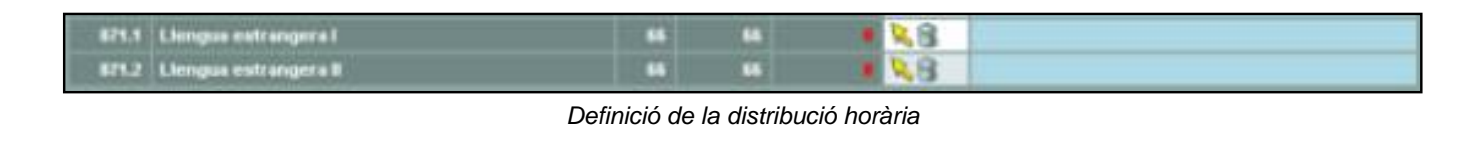

Premeu el botó per definir la franja.

 Repartir hores
 Curs 1
 Curs 2
 Accions

 # Codi
 Hores
 11
 21
 31
 11
 21
 31

Definició de la franja i repartiment d'hores

Una vegada gestionades aquestes accions veureu la nova distribució de l'itinerari. Actualment els nous crèdits (subcrèdits) els trobareu com a crèdits sense mòdul

|       | Formació i orientació laboral.   |     |     |     |     |                                          |
|-------|----------------------------------|-----|-----|-----|-----|------------------------------------------|
| FOL   | Formació i orientació laboral.   |     |     |     | 28  |                                          |
| 62    | Formació en centres de treball.  |     |     |     | -   |                                          |
| FCT   | Formació en centres de treball.  |     | -   | -   | N.A |                                          |
| 87    | Linngua estrangera.              | 128 | 132 |     | -   |                                          |
| 671   | Llengus estrangera.              | 126 | 132 |     | 28  |                                          |
|       | Relacions en l'ámbil de treball. |     | -   |     |     | Ú la la la la la la la la la la la la la |
| RAT   | Rulacions en l'àmbit de treball. |     |     |     | 8.0 | (                                        |
| -     | Crédits de sintesi               |     | -   |     |     | 1                                        |
| STS   | Sintesi.                         |     |     |     | 28  |                                          |
| 121   | Crédits sense módul              | 351 | 363 | 284 | 1   |                                          |
| 882   | Segona liengua estrangera.       | 126 | 132 | 132 | 28  |                                          |
| 871.1 | Liongus estrangera l             |     | -   |     | 28  |                                          |
| 875.2 | Liengus estrangera II            |     |     |     | 28  |                                          |

Situació Actual - Pla d'estudis modificat amb els nous crèdits (subcrèdtis) sense mòdul

| Definic | ió de pla d'estudis adaptat (ADFIN - Admir         | nistraci | ó i finance | 15.) |     |  |
|---------|----------------------------------------------------|----------|-------------|------|-----|--|
| 18      | Gestió comercial i servei d'atenció al client.     |          |             | 90   |     |  |
| 101     | Gestió comercial i servel d'atenció al client.     | -        |             | 30   | 28  |  |
| 181.1   | Gestió comercial                                   | 50       | 50          |      | 28  |  |
| 101.2   | Servei d'atenció al client                         | -        | -           | -    | 88  |  |
| 20      | Administració pública.                             | 36       |             |      | 1   |  |
| 201     | Administració pública.                             |          |             |      | 28  |  |
| 22      | Productes i serveis financers i d'assegurances.    | 30       |             |      |     |  |
| 221     | Productes i serveis financers i d'assegurances.    | 10       | 10          | 10   | RB  |  |
| 24      | Auditoria.                                         | 78       | 70          | 10   | 1   |  |
| 241     | Auditoria.                                         | 78       | 70          | 20   | 28  |  |
| ×       | Aplicacions informátiques i operatória de teclats. | 240      | 240         | 240  |     |  |
| 261     | Aplicaciona informátiques avançades.               |          |             |      | 28  |  |
| 262     | Tractament automàtic de la informació.             | 150      | 150         | 150  | 28  |  |
| 28      | Projecte empresarial.                              | 129      | 120         | 120  | -   |  |
| 281     | Projecte empresarial.                              | 120      | 120         | 120  | 28  |  |
| 81      | Formació I orientació laboral.                     | 60       | 60          |      |     |  |
| FOL     | Formació i orientació laboral.                     | 50       | 56          | -    | 8.8 |  |
| 87      | Formació en centres de treball.                    | 250      | 396         | 296  |     |  |
| FCT     | Formació en centres de treball.                    | 250      | 36          | 396  | 28  |  |

Situació Futura - Pla d'estudis amb els subcrèdits reals distribuïts

#### Generar el currículum

Una vegada fet el nou itinerari s'ha de tornar a generar el currículum dels alumnes dels cicles formatius corresponents.

Si ja el tenen generat es pot fer accedint a la fitxa de matricula fent les modificacions directes al currículum de l'alumne.

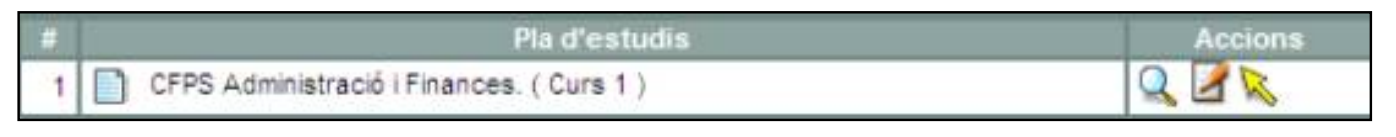

Accés directa al currículum de l'alumne

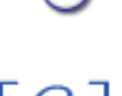

# Cicles de distribució singular

Hi ha cicles formatius que en relació amb d'altres cicles formatius de la seva mateixa família professional tenen uns crèdits que en la seva totalitat o de forma parcial comparteixen continguts, objectius i programació amb altres crèdits d'altres cicles formatius.

El Departament d'Educació ha establert en casos concrets unes resolucions que regulen aquestes correspondències.

Exemple de gestió dels cicles formatius:

- Administració de sistemes informàtics (ASI)
- Desenvolupament d'aplicacions informàtiques (DAI)

En les distribucions singulars les resolucions individualitzades del departament d'educació estableixen un seguit de crèdits convalidables entre els cicles i uns reconeixements de qualificacions entre crèdits, que en alguns casos no tenen l'equivalència directa de 1 a 1.

Així per exemple el crèdit 121 -Gestió de xarxes d'àrea local del (ASI) que té assignades 240hcom a mínim no pot tenir l'equivalència directa amb el crèdit 102 – Xarxes d'àrea local del (DAI) que té assignades 180h com a mínim.

Per aquest motiu s'ha possibilitat de poder dividir el crèdit 121 -Gestió de xarxes d'àrea local del (ASI) en dos subcrèdits:

- 121.1 Xarxes d'àrea local (180h)
- 121.2 Crèdit complementari d'administració de xarxes d'àrea local (60h)

Aquest fet, possibilita establir els reconeixements de qualificació entre:

- 102 Xarxes d'àrea local (180h) crèdit de DAI
- 121.1 Xarxes d'àrea local (180h) subcrèdit d'ASI.

## Accions a fer en l'entorn de Saga:

## 1 - Crear els subcrèdits

- Crear els subcrèdits Pràctica 1
- Activeu el menú Centre|Plans d'Estudi|Elements curriculars
- Seleccioneu el pla d'estudis corresponent al cicle formatiu Administració de sistemes informàtics.
- Doneu d'alta els nous subcrèdits 101.1, 101,2, 121.1, 121,2, 161.1, 161.2, 201.1, 201.2 i 202.3
- Recordeu d'establir que tots aquests crèdits són lectius i de definir les hores corresponents

| Elem | ents curr      | iculars de CFPS Administració de sistemes      | informàtics. |         |         |         |
|------|----------------|------------------------------------------------|--------------|---------|---------|---------|
|      | nlinguts del c | ertire. O Continguts generals O Resum ofhores  |              |         |         |         |
|      | Codi           | Nom                                            | Tipus        | Hores N | Hores C | Accions |
| 1    | 101.1          | Sistemes operatius                             | Lectius      | 150     | 150     | 88      |
| 2    | 101.2          | CC. Administració de sistemes operatius        | Lectius      | 60      | 60      | 28      |
| 3    | 121.1          | Xarxes d'àrea local                            | Lectius      | 180     | 180     | 88      |
| 4    | 121.2          | CC. Administració de xarxes de l'àrea local    | Lectius      | 60      | 60      | 88      |
| 5    | 161.1          | Programació estructurada i modular             | Lectius      | 240     | 240     | 28      |
| 6    | 161.2          | CC. Estructura de bases de dades dinàmiques    | Lectius      | 60      | 60      | 88      |
| 7    | 201.1          | Anàlisi i disseny de bases de dades            | Lectius      | 70      | 70      | 88      |
| 8    | 201.2          | Sistemes gestors de bases de dades relacionals | Lectius      | 140     | 140     | 26      |
| 9    | 201.3          | Administració de sistemes de bases de dades    | Lectius      | 60      | 60      | 26      |

Elements curriculars del cicle formatiu

# 2 - Crear els plans d'estudis

Creeu el Pla d'estudis adaptat per a cada un dels cicles formatius.

- Activeu el menú Centre|Plans d'Estudi|Del centre
- Creeu el pla d'estudis del cicle de **Desenvolupament d'aplicacions informàtiques** i feu la distribució dels diferents continguts segons les dades de la **Taula 1** (Aquesta taula és orientativa, cada centre pot reconsiderar l'assignació de les hores de lliure disposició)

|      |                                                    |       |            |            | Nivella  | CFPS2252 |        |  |
|------|----------------------------------------------------|-------|------------|------------|----------|----------|--------|--|
|      | Continguts                                         |       |            |            |          | Curs 1   | Curs 2 |  |
| Codi | Hom                                                | Hores | Del centre | Assignades | Accions  |          |        |  |
| 10   | Sistemes informàtics multiusuaris i en xarxa.      | 330   | 330        | 330        |          |          |        |  |
| 101  | Sistemes operatius.                                | 150   | 150        | 150        | 28       |          | 07     |  |
| 102  | Xarxes d'àrea local.                               | 180   | 180        | 180        | 88       |          |        |  |
| 12   | Análisi i diss. detallat d'aplic. infor. de gestió | 250   | 280        | 280        |          |          |        |  |
| 121  | Anàlisi i disseny de bases de dades.               | 60    | 70         | 70         | 88       |          |        |  |
| 122  | Anàlisi i disseny d'aplicacions informàtiques.     | 190   | 210        | 210        | 28       |          |        |  |
| 14   | Programació en llenguatges estructurats.           | 330   | 450        | 450        |          |          |        |  |
| 141  | Programació estructurada i modular.                | 180   | 240        | 240        | 88       |          |        |  |
| 142  | Programació avançada.                              | 150   | 210        | 210        | 88       |          |        |  |
| 16   | Desenv. d'aplic. en entorns de 4a generació.       | 240   | 260        | 260        | 1. 11. 1 |          |        |  |
| 161  | Sistemes gestors de bases de dades relacionals.    | 120   | 140        | 140        | 28       |          | (9)    |  |
| 162  | Entorns de quarta generació i eines CASE.          | 120   | 120        | 120        | 88       |          |        |  |
| 18   | Diss. i real. de serv. en entorns gràfics          | 120   | 120        | 120        | 1.       |          |        |  |
| 181  | Diss. i real. serv. de present. en ent. gràfics.   | 120   | 120        | 129        | 88       |          |        |  |
| 81   | Formació i orientació laboral.                     | 60    | 60         | 60         |          |          |        |  |
| FOL  | Formació i orientació laboral.                     | 60    | 60         | 60         | 28       |          |        |  |
| 82   | Formació en centres de treball.                    | 350   | 350        | 350        |          |          |        |  |
| FCT  | Formació en centres de treball,                    | 350   | 350        | 350        | 88       |          |        |  |
| 89   | Relacions en l'âmbit de treball.                   | 60    | 60         | 60         |          |          |        |  |
| RAT  | Relacions en l'àmbit de treball.                   | 60    | 60         | 50         | 28       |          | 0)     |  |

Itinerari de DAI

 Creeu el pla d'estudis del cicle d'Administració de sistemes informàtics i feu la distribució dels diferents continguts segons les dades de la Taula 2 (Aquesta taula és orientativa, cada centre pot reconsiderar l'assignació de les hores de lliure disposició)

| Definició | de pla d'estudis adaptat (CF_ASI - Admir          | nistraci | ó de siste | mes info | ormàtic    | s) |
|-----------|---------------------------------------------------|----------|------------|----------|------------|----|
| 14 B      | mplantació d'aplicacions informàtiques de gestió. | 210      | 240        | 240      |            |    |
| 141 B     | mplantació d'aplicacions informàtiques de gestió. | 210      | 240        | 240      | 80         |    |
| 16 F      | onaments de programació.                          | 240      | 380        |          |            |    |
| 161 F     | Fonaments de programació.                         | 240      | 380        |          | 28         |    |
| 18 E      | Desenv. de funcions en el sist, informàtic.       | 180      | 180        | 180      | ( 1        |    |
| 181 D     | Desenv. de funcions en el sist, informàtic.       | 180      | 180        | 180      | 28         |    |
| 20 5      | Sistemes gestors de bases de dades.               | 190      | 270        |          |            |    |
| 201 S     | Sistemes gestors de bases de dades.               | 190      | 270        |          | <b>R</b> 8 |    |
| 81 F      | Formació i orientació laboral.                    | 60       | 60         | 68       |            |    |
| FOL I     | formació i orientació laboral.                    | 60       | 60         | 68       | 28         |    |
| 82 F      | formació en centres de treball.                   | 350      | 350        | 350      | 100        |    |
| FCT F     | formació en centres de treball.                   | 358      | 350        | 350      | 28         |    |
| 89 P      | Relacions en l'âmbit de treball.                  | 60       | 60         | 60       |            |    |
| RAT R     | Relacions en l'àmbit de treball.                  | 60       | 60         | 60       | 28         |    |
| 0         | Crèdits de sintesi                                | 90       | 90         | 98       |            |    |
| STS S     | Sintesi.                                          | 90       | 50         | 90       | 28         |    |
| - 0       | Crèdits sense módul                               | 1020     | 1020       | 1020     | 64         |    |
| 101.1 \$  | Sistemes operatius                                | 150      | 150        | 150      | 88         |    |
| 101.2 0   | CC. Administració de sistemes operatius           | 60       | 60         | 60       | 80         |    |
| 121.1 X   | Kanxes d'àrea local                               | 180      | 180        | 188      | 28         |    |
| 121.2 0   | CC. Administració de xarxes de l'àrea local       | 60       | 60         | 68       | 28         |    |
| 161.1 P   | Programació estructurada i modular                | 240      | 240        | 248      | 28         |    |
| 161.2 0   | CC. Estructura de bases de dades dinâmiques       | 60       | 60         | 60       | 8.8        |    |
| 201.1 A   | Anàlisi i disseny de bases de dades               | 70       | 70         | 70       | 28         |    |

Itinerari d' ASI

3 - Assigneu als alumnes el pla d'estudis corresponent i genereu el currículum.

La gestió de l'assignació i generació del currículum no difereix d les accions que s'han fet habitualment amb els plans d'estudi.

#### 4- Gestioneu l'avaluació

A la resolució hi ha dues taules que determinen les convalidacions Annex 2, i els crèdits amb reconeixement de qualificació Annex 3, la resta de crèdits i de subcrèdits s'avaluaran de forma habitual.

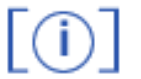

Annex 1

Taules de correspondències

Per veure més clar la gestió hem preparat dues taules amb els mòduls, crèdits i subcrèdits dels dos cicles formatius.

En aquestes taules hi ha 7 columnes:

- Codi: Codi del mòdul, crèdit o subcrèdit
- Descripció: Descripció literal del mòdul, crèdit o subcrèdit
- HM: Hores mínimes del mòdul, crèdit o subcrèdit
- HC: Hores del centre del mòdul, crèdit o subcrèdit
- 1R: Hores distribuïdes en el 1r curs del cicle formatiu
- 2N: Hores distribuïdes en el segon curs del cicle formatiu
- Codi ASI/Codi DAI Correspondència amb el codi del crèdit/subcrèdit a l'altre cicle formatiu

#### Taula 1

| Desenvolupament d'aplicacions informàtiques |                                                   |     |     |     |          |  |          |  |
|---------------------------------------------|---------------------------------------------------|-----|-----|-----|----------|--|----------|--|
| Còdi                                        | Descripció                                        | НМ  | НС  | 1R  | 2N       |  | Còdi ASI |  |
| 10                                          | Sistemes informàtics multiusuaris i en xarx       | 330 | 330 |     |          |  |          |  |
| 101                                         | Sistemes operatius.                               | 150 | 150 | 150 |          |  | 101.1    |  |
| 102                                         | Xarxes d'àrea local.                              | 180 | 180 | 180 | <u>,</u> |  | 121.1    |  |
| 12                                          | Anàlisi i diss. detallat d'aplic. infor. de gesti | 250 | 280 |     |          |  |          |  |
| 121                                         | Anàlisi i disseny de bases de dades.              | 60  | 70  | 70  | í        |  | 201.1    |  |
| 122                                         | Anàlisi i disseny d'aplicacions informàtiques.    | 190 | 210 |     | 210      |  |          |  |
| 14                                          | Programació en llenguatges estructurats.          | 330 | 450 | _   | ()       |  |          |  |
| 141                                         | Programació estructurada i modular.               | 180 | 240 | 240 |          |  | 161.1    |  |
| 142                                         | Programació avançada.                             | 150 | 210 |     | 210      |  |          |  |
| 16                                          | Desenv. d'aplic. en entorns de 4a generació       | 240 | 260 | L.  |          |  |          |  |
| 161                                         | Sistemes gestors de bases de dades relacional     | 120 | 140 | 140 |          |  | 201.2    |  |
| 162                                         | Entorns de quarta generació i eines CASE.         | 120 | 120 |     | 120      |  |          |  |
| 18                                          | Diss. i real. de serv. en entorns gràfics         | 120 | 120 |     |          |  |          |  |
| 181                                         | Diss. i real. serv. de present. en ent. gràfics.  | 120 | 120 |     | 120      |  | -        |  |
| 81                                          | Formació i orientació laboral.                    | 60  | 60  |     |          |  | <u> </u> |  |
| FOL                                         | Formació i orientació laboral.                    | 60  | 60  | 60  | -        |  | FOL      |  |
| 82                                          | Formació en centres de treball.                   | 350 | 350 |     |          |  |          |  |
| FCT                                         | Formació en centres de treball.                   | 350 | 350 |     | 350      |  |          |  |
| 89                                          | Relacions en l'àmbit de treball.                  | 60  | 60  |     |          |  |          |  |
| RAT                                         | Relacions en l'àmbit de treball.                  | 60  | 60  | 60  |          |  | RAT      |  |
|                                             | Crèdits de sintesi                                | 90  | 90  |     | × .      |  |          |  |

Taula 2

| Descripció       HM       H         10       Sistemes informàtics monousuari i multiusuari.       210       21         101       Sistemes operatius       15         101.1       Sistemes operatius       15         101.2       CC. Administració de sistemes operatius       6         12       Xarxes d'àrea local.       240       24         121       Gestió de xarxes d'àrea local.       240       24         121.1       Xarxes d'àrea local       18       6         121.2       CC. Administració de xarxes de l'àrea local       18         121.2       CC. Administració de xarxes de l'àrea local       18         121.2       CC. Administració d'aplicacions informàtiques de gestió.       210       24         141       Implantació d'aplicacions informàtiques de gestió.       210       24         141       Implantació d'aplicacions informàtiques       240       30         161       Fonaments de programació.       240       30         161.1       Programació estructurada i modular       24         161.2       CC. Estructura de bases de dades dinàmiques       6         181       Desenv. de funcions en el sist. informàtic.       180       18         201       Sistemes gestors            |      |       |        |
|----------------------------------------------------------------------------------------------------|------|-------|--------|
| 10Sistemes informàtics monousuari i multiusuari.21021101Sistemes informàtics monousuari i multiusuari.21021101.1Sistemes operatius15101.2CC. Administració de sistemes operatius612Xarxes d'àrea local.240121Gestió de xarxes d'àrea local.240121.1Xarxes d'àrea local18121.2CC. Administració de xarxes de l'àrea local6614Implantació d'aplicacions informàtiques de gestió.210141Implantació d'aplicacions informàtiques de gestió.210161Fonaments de programació.240161Fonaments de programació.240161.1Programació estructurada i modular240161.2CC. Estructura de bases de dades dinàmiques6618Desenv. de funcions en el sist. informàtic.180181Desenv. de funcions en el sist. informàtic.180182Sistemes gestors de bases de dades.19027201.2Sistemes gestors de bases de dades.19027201.3Administració de sistemes de bases de dades.190201.2Sistemes gestors de bases de dades6681Formació i orientació laboral.606682Formació en centres de treball.35035FCTFormació en centres de treball.3503589Relacions en l'àmbit de treball.606664Formació en centres de treball.606665 </th <th>C 18</th> <th>1R 2N</th> <th>Còdi D</th>                                                                                           | C 18 | 1R 2N | Còdi D |
| 101Sistemes informàtics monousuari i multiusuari.21021101.1Sistemes operatius15101.2CC. Administració de sistemes operatius612Xarxes d'àrea local.240121Gestió de xarxes d'àrea local.240121.1Xarxes d'àrea local18121.2CC. Administració de xarxes de l'àrea local6614Implantació d'aplicacions informàtiques de gestió.210141Implantació d'aplicacions informàtiques de gestió.210161Fonaments de programació.240161Fonaments de programació.240161.1Programació estructurada i modular240161Boesenv. de funcions en el sist. informàtic.180181Desenv. de funcions en el sist. informàtic.180181Desenv. de funcions en el sist. informàtic.19027201Sistemes gestors de bases de dades.19027201.2Sistemes gestors de bases de dades.19027.2Sistemes gestors de bases de dades.19027.2Sistemes gestors de bases de dades.6661Formació i orientació laboral.6062Formació i orientació laboral.6063Formació en centres de treball.35064Sistemes en l'àmbit de treball.606564Formació en centres de treball.606666666667Formació en centres de treball.6068Relacions en l'àmbit de                                                                                                    | 0    |       |        |
| 101.1Sistemes operatius15101.2CC. Administració de sistemes operatius612Xarxes d'àrea local.240121Gestió de xarxes d'àrea local.240121.1Xarxes d'àrea local18121.2CC. Administració de xarxes de l'àrea local614Implantació d'aplicacions informàtiques de gestió.21024141Implantació d'aplicacions informàtiques de gestió.210161Fonaments de programació.24030161.1Programació estructurada i modular244161.2CC. Estructura de bases de dades dinàmiques618Desenv. de funcions en el sist. informàtic.180181Desenv. de funcions en el sist. informàtic.180201Sistemes gestors de bases de dades.19027201Sistemes gestors de bases de dades.190201.1Anàlisi i disseny de bases de dades.190201.2Sistemes gestors de bases de dades681Formació i orientació laboral.6062Formació i orientació laboral.606382Formació en centres de treball.35089Relacions en l'àmbit de treball.6064666767687469666066606661606261636264646566666667                                                                                                    | 0    |       |        |
| 101.2CC. Administració de sistemes operatius612Xarxes d'àrea local.24024121Gestió de xarxes d'àrea local.24024121.1Xarxes d'àrea local18121.2CC. Administració de xarxes de l'àrea local614Implantació d'aplicacions informàtiques de gestió.210141Implantació d'aplicacions informàtiques de gestió.210161Fonaments de programació.240161Fonaments de programació.240161.1Programació estructurada i modular24161.2CC. Estructura de bases de dades dinàmiques618Desenv. de funcions en el sist. informàtic.180181Desenv. de funcions en el sist. informàtic.180201Sistemes gestors de bases de dades.19027201Sistemes gestors de bases de dades.190201.1Anàlisi i disseny de bases de dades.19027201.2Sistemes gestors de bases de dades.19027201.3Administració de sistemes de bases de dades.60681Formació i orientació laboral.60682Formació i orientació laboral.60682Formació en centres de treball.3503589Relacions en l'àmbit de treball.606RATRelacions en l'àmbit de treball.606                                                                                                    | 0 15 | 150   | 101    |
| 12Xarxes d'àrea local.24024121Gestió de xarxes d'àrea local.24024121.1Xarxes d'àrea local18121.2CC. Administració de xarxes de l'àrea local614Implantació d'aplicacions informàtiques de gestió.21024141Implantació d'aplicacions informàtiques de gestió.21016Fonaments de programació.24030161Fonaments de programació.24030161.1Programació estructurada i modular24162.2CC. Estructura de bases de dades dinàmiques618Desenv. de funcions en el sist. informàtic.180181Desenv. de funcions en el sist. informàtic.180182Sistemes gestors de bases de dades.190201Sistemes gestors de bases de dades.190201.1Anàlisi i disseny de bases de dades7201.2Sistemes gestors de bases de dades681Formació i orientació laboral.6062Formació i orientació laboral.606382Formació en centres de treball.35075FCTFormació en centres de treball.35074Relacions en l'àmbit de treball.60674Relacions en l'àmbit de treball.60                                                                                                    | 0    | 60    |        |
| 121       Gestió de xarxes d'àrea local.       240       244         121.1       Xarxes d'àrea local       18         121.2       CC. Administració de xarxes de l'àrea local       6         14       Implantació d'aplicacions informàtiques de gestió.       210       24         141       Implantació d'aplicacions informàtiques de gestió.       210       24         141       Implantació d'aplicacions informàtiques de gestió.       210       24         161       Fonaments de programació.       240       30         161.1       Programació estructurada i modular       240       30         161.2       CC. Estructura de bases de dades dinàmiques       6         18       Desenv. de funcions en el sist. informàtic.       180       18         181       Desenv. de funcions en el sist. informàtic.       180       18         181       Desenv. de funcions en el sist. informàtic.       180       18         201       Sistemes gestors de bases de dades.       190       27         201.1       Anàlisi i disseny de bases de dades       7       7         201.2       Sistemes gestors de bases de dades       6       6         81       Formació i orientació laboral.       60       6         82 | 0    |       |        |
| 121.1Xarxes d'àrea local18121.2CC. Administració de xarxes de l'àrea local614Implantació d'aplicacions informàtiques de gestió.21014Implantació d'aplicacions informàtiques de gestió.21016Fonaments de programació.240161Fonaments de programació.240161.1Programació estructurada i modular240161.2CC. Estructura de bases de dades dinàmiques618Desenv. de funcions en el sist. informàtic.180181Desenv. de funcions en el sist. informàtic.180181Desenv. de funcions en el sist. informàtic.180201Sistemes gestors de bases de dades.19027201Sistemes gestors de bases de dades.190201.1Anàlisi i disseny de bases de dades7201.2Sistemes gestors de bases de dades681Formació i orientació laboral.6062Formació i orientació laboral.606382Formació en centres de treball.3507575Formació en centres de treball.3507689Relacions en l'àmbit de treball.6077606787474797575707676717776787879787977701.2787078707970767077 </td <td>0</td> <td>0.000</td> <td></td>                                                                                                    | 0    | 0.000 |        |
| 121.2CC. Administració de xarxes de l'àrea local614Implantació d'aplicacions informàtiques de gestió.21024141Implantació d'aplicacions informàtiques de gestió.2102416Fonaments de programació.24030161Fonaments de programació.24030161.1Programació estructurada i modular24161.2CC. Estructura de bases de dades dinàmiques618Desenv. de funcions en el sist. informàtic.180181Desenv. de funcions en el sist. informàtic.180201Sistemes gestors de bases de dades.19027201Sistemes gestors de bases de dades.19027201.1Anàlisi i disseny de bases de dades.19027201.2Sistemes gestors de bases de dades606081Formació i orientació laboral.606062Formació i orientació laboral.606063Relacions en l'àmbit de treball.3503564Relacions en l'àmbit de treball.6060                                                                                                    | 0 18 | 180   | 102    |
| 14Implantació d'aplicacions informàtiques de gestió.21024141Implantació d'aplicacions informàtiques de gestió.2102416Fonaments de programació.24030161Fonaments de programació.24030161.1Programació estructurada i modular24161.2CC. Estructura de bases de dades dinàmiques618Desenv. de funcions en el sist. informàtic.180181Desenv. de funcions en el sist. informàtic.180182Sistemes gestors de bases de dades.190201Sistemes gestors de bases de dades.190201.1Anàlisi i disseny de bases de dades7201.2Sistemes gestors de bases de dades7201.3Administració de sistemes de bases de dades6681Formació i orientació laboral.6062Formació i orientació laboral.6063Relacions en l'àmbit de treball.35064RATRelacions en l'àmbit de treball.60                                                                                                    | 0    | 60    |        |
| 141Implantació d'aplicacions informàtiques de gestió.2102416Fonaments de programació.24030161Fonaments de programació.24030161.1Programació estructurada i modular24161.2CC. Estructura de bases de dades dinàmiques618Desenv. de funcions en el sist. informàtic.180181Desenv. de funcions en el sist. informàtic.180201Sistemes gestors de bases de dades.190201Sistemes gestors de bases de dades.190201.1Anàlisi i disseny de bases de dades.7201.2Sistemes gestors de bases de dades7201.3Administració de sistemes de bases de dades681Formació i orientació laboral.6062Formació i orientació laboral.6063Relacions en l'àmbit de treball.35064RATRelacions en l'àmbit de treball.60                                                                                                    | 0    |       |        |
| 16Fonaments de programació.24030161Fonaments de programació.24030161.1Programació estructurada i modular24161.2CC. Estructura de bases de dades dinàmiques618Desenv. de funcions en el sist. informàtic.180181Desenv. de funcions en el sist. informàtic.18020Sistemes gestors de bases de dades.19021Sistemes gestors de bases de dades.190201.1Anàlisi i disseny de bases de dades.7201.2Sistemes gestors de bases de dades7201.3Administració de sistemes de bases de dades681Formació i orientació laboral.6062Formació i orientació laboral.606382Formació en centres de treball.35075FCTFormació en centres de treball.35076RATRelacions en l'àmbit de treball.6077606                                                                                                    | 0    | 24    | 0      |
| 161Fonaments de programació.24030161.1Programació estructurada i modular24161.2CC. Estructura de bases de dades dinàmiques618Desenv. de funcions en el sist. informàtic.180181Desenv. de funcions en el sist. informàtic.18020Sistemes gestors de bases de dades.19021Sistemes gestors de bases de dades.190201Sistemes gestors de bases de dades.190201.1Anàlisi i disseny de bases de dades7201.2Sistemes gestors de bases de dades7201.3Administració de sistemes de bases de dades681Formació i orientació laboral.6066160682Formació en centres de treball.35075FCTFormació en centres de treball.35089Relacions en l'àmbit de treball.606RATRelacions en l'àmbit de treball.606                                                                                                    | 0    |       |        |
| 161.1       Programació estructurada i modular       24         161.2       CC. Estructura de bases de dades dinàmiques       6         18       Desenv. de funcions en el sist. informàtic.       180       18         181       Desenv. de funcions en el sist. informàtic.       180       18         20       Sistemes gestors de bases de dades.       190       27         201       Sistemes gestors de bases de dades.       190       27         201.1       Anàlisi i disseny de bases de dades       7       7         201.2       Sistemes gestors de bases de dades       7       7         201.3       Administració de sistemes de bases de dades       60       6         81       Formació i orientació laboral.       60       6         82       Formació en centres de treball.       350       35         FCT       Formació en centres de treball.       350       35         FX       Relacions en l'àmbit de treball.       60       6                                                                                                    | 0    |       |        |
| 61.2       CC. Estructura de bases de dades dinàmiques       6         18       Desenv. de funcions en el sist. informàtic.       180       18         181       Desenv. de funcions en el sist. informàtic.       180       18         20       Sistemes gestors de bases de dades.       190       27         201       Sistemes gestors de bases de dades.       190       27         201.1       Anàlisi i disseny de bases de dades       7       7         201.2       Sistemes gestors de bases de dades       7       7         201.3       Administració de sistemes de bases de dades       66       6         81       Formació i orientació laboral.       60       6         82       Formació en centres de treball.       350       35         FCT       Formació en centres de treball.       350       35         89       Relacions en l'àmbit de treball.       60       6         RAT       Relacions en l'àmbit de treball.       60       6                                                                                                    | 0 24 | 240   | 141    |
| 18Desenv. de funcions en el sist. informàtic.18018181Desenv. de funcions en el sist. informàtic.1801820Sistemes gestors de bases de dades.19027201Sistemes gestors de bases de dades.19027201.1Anàlisi i disseny de bases de dades.7201.2Sistemes gestors de bases de dades relacionals14201.3Administració de sistemes de bases de dades681Formació i orientació laboral.606682Formació en centres de treball.3507FCTFormació en centres de treball.3503589Relacions en l'àmbit de treball.606                                                                                                    | 0    | 60    |        |
| 181Desenv. de funcions en el sist. informàtic.18018020Sistemes gestors de bases de dades.19027201Sistemes gestors de bases de dades.19027201.1Anàlisi i disseny de bases de dades7201.2Sistemes gestors de bases de dades relacionals14201.3Administració de sistemes de bases de dades681Formació i orientació laboral.60682Formació en centres de treball.35075FCTFormació en centres de treball.35089Relacions en l'àmbit de treball.606RATRelacions en l'àmbit de treball.606                                                                                                    | 0    |       |        |
| 20       Sistemes gestors de bases de dades.       190       27         201       Sistemes gestors de bases de dades.       190       27         201.1       Anàlisi i disseny de bases de dades       7         201.2       Sistemes gestors de bases de dades relacionals       14         201.3       Administració de sistemes de bases de dades       60         81       Formació i orientació laboral.       60       6         FOL       Formació en centres de treball.       350       35         FCT       Formació en centres de treball.       350       35         RAT       Relacions en l'àmbit de treball.       60       6                                                                                                    | 0    | 18    | 0      |
| 201       Sistemes gestors de bases de dades.       190       27         201.1       Anàlisi i disseny de bases de dades       7         201.2       Sistemes gestors de bases de dades relacionals       14         201.3       Administració de sistemes de bases de dades       60         81       Formació i orientació laboral.       60       6         FOL       Formació en centres de treball.       350       35         FCT       Formació en centres de treball.       350       35         RAT       Relacions en l'àmbit de treball.       60       6                                                                                                    | 0    |       |        |
| 201.1       Anàlisi i disseny de bases de dades       7         201.2       Sistemes gestors de bases de dades relacionals       14         201.3       Administració de sistemes de bases de dades       6         81       Formació i orientació laboral.       60       6         FOL       Formació en centres de treball.       350       35         FCT       Formació en centres de treball.       350       35         89       Relacions en l'àmbit de treball.       60       6         RAT       Relacions en l'àmbit de treball.       60       6                                                                                                    | 0    |       |        |
| 201.2       Sistemes gestors de bases de dades relacionals       14         201.3       Administració de sistemes de bases de dades       6         81       Formació i orientació laboral.       60       6         FOL       Formació en centres de treball.       350       35         FCT       Formació en centres de treball.       350       35         89       Relacions en l'àmbit de treball.       60       6         RAT       Relacions en l'àmbit de treball.       60       6                                                                                                    | 0 70 | 70    | 121    |
| 201.3       Administració de sistemes de bases de dades       6         81       Formació i orientació laboral.       60       6         FOL       Formació i orientació laboral.       60       6         82       Formació en centres de treball.       350       35         FCT       Formació en centres de treball.       350       35         89       Relacions en l'àmbit de treball.       60       6         RAT       Relacions en l'àmbit de treball.       60       6                                                                                                    | 0 14 | 140   | 161    |
| 81       Formació i orientació laboral.       60       6         FOL       Formació i orientació laboral.       60       6         82       Formació en centres de treball.       350       35         FCT       Formació en centres de treball.       350       35         89       Relacions en l'àmbit de treball.       60       6         RAT       Relacions en l'àmbit de treball.       60       6                                                                                                    | 0    | 60    |        |
| FOL       Formació i orientació laboral.       60       6         82       Formació en centres de treball.       350       35         FCT       Formació en centres de treball.       350       35         89       Relacions en l'àmbit de treball.       60       6         RAT       Relacions en l'àmbit de treball.       60       6                                                                                                    | 0    |       |        |
| 82     Formació en centres de treball.     350     35       FCT     Formació en centres de treball.     350     35       89     Relacions en l'àmbit de treball.     60     6       RAT     Relacions en l'àmbit de treball.     60     6                                                                                                    | 0 6  | 60    | FOL    |
| FCT       Formació en centres de treball.       350       35         89       Relacions en l'àmbit de treball.       60       6         RAT       Relacions en l'àmbit de treball.       60       6                                                                                                    | 0    |       |        |
| 89 Relacions en l'àmbit de treball.         60 6           RAT         Relacions en l'àmbit de treball.         60 6                                                                                                    | 0    | 35    | 0      |
| RAT Relacions en l'àmbit de treball. 60 6                                                                                                    | 0    |       |        |
|                                                                                                    | 0 6  | 60    | RAT    |
| Crèdits de sintesi 90 9                                                                                                    | 0    | 1000  |        |
| STS Síntesi. 90 9                                                                                                    | 0    | 90    |        |

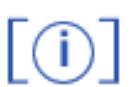

# Annex 2

Crèdits de DAI **Crèdits ASI** RAT - Relacions en l'àmbit de treballRAT - Relacions en l'àmbit de treball FOL – Formació i orientació laboral FOL – Formació i orientació laboral

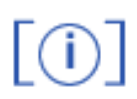

#### Annex 3

Crèdits de DAI

- 101 Sistemes operatius 102 - Xarxes d'àrea local

- 161- Sistemes gestos de b.d. relació.
- Subrèdits ASI
- 101.1 Sistemes operatius
- 121.1 Xarxes d'àrea local
- 141 Programació estructurada mod. 161.1 Programació estructurada mod.
- 121 Anàlisi i disseny de bases de d. 201.1 Anàlisi i disseny de bases de d.
  - 201.2 Sistemes gestos de b.d. relació.

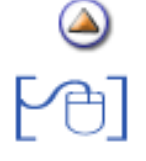

Cicles de distribució singular **Exemple pràctic** 

Un centre té una resolució que li permet gestionar els cicles formatius CFPS Desenvolupament d'aplicacions informàtiques i CFPS Administració de sistemes informàtics amb un distribució singular. (Els alumnes poden aconseguir la titulació dels dos cicles formatius en 3 cursos)

Un alumne que va cursar:

- Curs 2004/2005 1r del CFPS Desenvolupament d'aplicacions informàtiques
- Curs 2005/2006 2n del CFPS Desenvolupament d'aplicacions informàtiques

En el curs 2006/2007 ha realitzat la matrícula del 2n curs del CFPS Administració de sistemes informàtics i en acabar aquest curs hauria de poder ser avaluat.

#### Accions a fer en l'entorn de SAGA

# **Completar l'expedient**

Completar l'expedient afegint en el curs escolar 2004/2005 el 1r curs del CFPS Administració de sistemes informàtics.

Feu la cerca de l'alumne: [Torroella Martín, Albert]

- Menú Gestió|Alumnes|Dades dels alumnes
- Accediu a la gestió de l'expedient fent "clic" sobre la icona
- Afegiu el nou curs 2004/2005
- Entreu a l'expedient del curs

| El ci  | rs Alumnes                                | Matriculac  | ió Llibr              | es d'escolarita             | t Correspondència                                                                                              |                |                     |                  |        |
|--------|-------------------------------------------|-------------|-----------------------|-----------------------------|----------------------------------------------------------------------------------------------------|----------------|---------------------|------------------|--------|
| ) a c  | es dels alumnes                           | Gestió de   | el currícul.          | m Històric                  | falumnes Libres d'escolaritat                                                                                  |                |                     |                  |        |
|        |                                           |             | Transa and            | a starting the starting see | , acgoricognom                                                                                                 |                |                     |                  |        |
| #      | Curs<br>escolar                           | Centre      | Etapa                 | sia<br>Subetapa             | Norm                                                                                                    | Curs           | Superat             | Promociona       | Accion |
| *<br>1 | Curs<br>escolar<br>2004/2005              | Centre      | Etapa<br>CFPS         | Subetapa<br>2251            | Norm<br>CFPS Administració de sistemes<br>informétics.                                                         | Curs<br>1      | Superat<br>Si       | Promociona       | Accion |
| 1<br>2 | Curs<br>escolar<br>2004/2005<br>2004/2005 | Centre<br>• | Etapa<br>CFPS<br>CFPS | Subetapa<br>2251<br>2252    | Norm<br>CFPS Administració de sistemes<br>informétics.<br>CFPS Desenvolupement d'aplicacions<br>informétiques. | Curs<br>1<br>1 | Superat<br>Si<br>Si | Promociona<br>Si | Accion |

Expedient de l'alumne

Editeu les dades assignant als subcrèdits les qualificacions corresponents al curs DAI 2004/2005 segons l'Annex 3 de la pràctica 3

Entreu als crèdits FOL i RAT les convalidacions d'acord amb l'Annex 2 de la pràctica 3

| Albert   | Torro                                  | ocila    |                | Martin    |             |                                                                                                    |
|----------|----------------------------------------|----------|----------------|-----------|-------------|----------------------------------------------------------------------------------------------------|
| ) Parcia | l 1 🔿 Parcial 2 🔿 Parci                | el 3 . O | Extraordinária | • 🔶 Final |             | Continguts                                                                                                    |
| 81       | Formació i orientació<br>laboral.      |          |                |           |             | <ul> <li>101 - Sistemes informàtics monousuari</li> <li>121 - Gestió de xarxes d'àrea local.</li> <li>141 - Implantació d'aplicacions informàtica</li> </ul> |
| RAT      | Relacions en l'ámbit de<br>treball.    | C - Cor  | walid 💌        | 60        | ÷,          | <ul> <li>161 - Fonaments de programació.</li> <li>181 - Desenv. de funcions en el sist. in</li> </ul>                                                        |
| 89       | Relacions en l'àmbit de<br>treball.    |          |                |           |             | 201 - Sistemes gestors de bases de da<br>FOL - Formació i orientació laboral.<br>RAT - Relacions en l'àmbit de treball.                                      |
|          |                                        |          |                |           |             | STS - Sintesi.                                                                                                    |
| 101.1    | Sistemes operatius                     | 6        |                | 150       | ÷,          | 101.2 - CC. Administració de sistemes                                                                                                    |
| 121.1    | Xarxes d'àrea local                    | 7        | *              | 180       | <b>î</b> ,  | 121.1 - Xarxes d'àrea local<br>121.2 - CC. Administració de xarxes de                                                                                        |
| 201.1    | Anàlisi i disseny de bases<br>de dades | 8        |                | 70        | <b>ΰ</b> ,  | 161.1 - Programació estructurada i mo<br>161.2 - CC. Estructura de bases de da<br>201.1 - Anàlisi i disserv de bases de d                                    |
| 161,1    | Programació estructurada<br>i modular  | 7        |                | 240       | <b>\$</b> 1 | 201.2 · Sistemes gestors de bases de<br>201.3 · Administració de sistemes de b                                                                               |
|          |                                        |          |                |           |             |                                                                                                    |

Expedient del curs 2005/2006 d'ASI amb les correspondències de la resolució

P

# Avaluació final de l'alumne

Al fer l'avaluació final d'etapa el programa recuperarà de l'expedient les qualificacions dels subcrèdits i crèdits corresponents per poder generar la qualificació final dels crèdits mòduls i final d'etapa

| Nom    |                                                         | Primer cognor   | m Se | egon cognom |                           |
|--------|---------------------------------------------------------|-----------------|------|-------------|---------------------------|
| Albert |                                                         | Torroella       | M    | lartin      |                           |
|        |                                                         |                 |      |             | LOT-                      |
| 101.2  | CC.<br>Administrac<br>de sistemes<br>operatius          | <sup>ió</sup> 5 | 6    | 6 🖉         | 24/03/2007<br>=<br>Q: 6   |
| 101    | Sistemes<br>Informàtics<br>monousuari i<br>multiusuari. |                 |      |             | 0T:<br>28/03/2007<br>Q: 6 |
| 10     | Sistemes<br>informàtics<br>monousuari i<br>multiusuari. |                 |      |             | 0T:<br>26/03/2007<br>     |
| 121.2  | CC.<br>Administrac<br>de xarxes d<br>Rárea local        | ió 7            | 7    | 7 0         | 0T:<br>24/03/2007<br>9:7  |
| 121    | Gestió de<br>xarxes d'área<br>local.                    | 8               |      |             | DT:<br>25/03/2007<br>     |
| 12     | Xarxes d'àrea<br>local.                                 |                 |      |             | DT:<br>26/03/2007         |

Avaluació final

| Avalua | ció d'alumne                           | Primer concom            | Seaco                                  | easaa                 |                                                          |                                                      |
|--------|----------------------------------------|--------------------------|----------------------------------------|-----------------------|----------------------------------------------------------|------------------------------------------------------|
| Albert |                                        | Torroelia                | Martin                                 | cognom                |                                                          |                                                      |
|        |                                        |                          |                                        |                       | _                                                        |                                                      |
| FCT    | Formació en<br>centres de<br>treball.  | No Apte 💌<br>Suficient 👻 | No Apte <u>+</u><br>Suficient <u>+</u> | Apte 💌<br>Suficient 💌 | 01:<br>24.03/2007<br>AP:<br>Apte •<br>Q:<br>Suficient •  | DT: 25/03/2007<br>AP:<br>Apte •<br>Q:<br>Suficient • |
| 82     | Formació en<br>centres de<br>treball.  |                          |                                        |                       | DT:<br>26/03/2007<br>4<br>AP:<br>Apte<br>Q:<br>Suficient | DT:2803/2007<br>AP:<br>Apte •<br>Q:<br>Suficient •   |
| RAT    | Relacions en<br>l'ámbit de<br>treball. |                          |                                        |                       |                                                          | С                                                    |
| 89     | Relacions en<br>l'àmbit de<br>treball. |                          |                                        |                       |                                                          | С                                                    |
| STS    | Sintesi.                               | 6                        | 6                                      | 6 🥒                   | 07:<br>24/03/2007<br>0<br>9: 6                           | DT: 26/03/2007<br>Q: 6                               |
| NECI   | Nota final de<br>cicle                 |                          |                                        |                       |                                                          | 6.24                                                 |

Qualificació final d'Etapa

۵

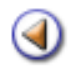

Mòdul 5: Gestió dels itineraris i currículum

**Pràctica** 

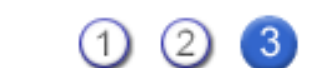

# Gestió del currículum

[4] [4] [4] [4]

Gestió del currículum: concepte

Assignació dels itineraris i generació del currículum a nivell de grup

Gestió del currículum de forma individual

Modificacions curriculars a l'ESO

Gestió del currículum: concepte

Una vegada feta la matrícula dels alumnes, i per poder fer correctament les assignacions de matèries als grups, les llistes d'alumnes distribuïts per matèries, les gestions d'incidències i l'avaluació, és necessari crear el currículum del alumnes.

Després d'assignar a un alumne un dels itineraris corresponents al pla d'estudis al que s'ha matriculat s'ha de generar el seu currículum. (L'itinerari actua com a patró per la generació del currículum individual)

El procediment de generar el currículum d'un alumne permet concretar la part optativa del seu pla d'estudis.

Si en el moment de fer la matrícula de l'alumne ja s'ha fet la selecció de matèries corresponents, al generar el currículum el programa mantindrà preseleccionades les matèries. Aquesta selecció es podrà modificar després de generar el currículum.

Si l'alumne s'ha matriculat de soltes, al generar el currículum s'assignaran només les matèries seleccionades i es distribuiran d'acord amb l'itinerari triat a la matrícula.

Les assignacions i la generació del currículum dels alumnes es pot fer a nivell de grup i de forma individual.

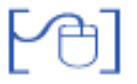

Assignació dels itineraris i generació del currículum a nivell de grup

Per fer l'assignació dels itineraris i generar el currículum a nivell de grup heu d'activar el menú **Gestió | Alumnes | Gestió del currículum**.

Indiqueu el **Curs escolar** 2007/2008, el **Pla d'estudis** i el **Curs**, si voleu indiqueu el grup (en blanc gestionareu tots els alumnes del nivell a la vegada) i atenció! deixeu en blanc el camp **It. matrícula**. A continuació premeu la fletxa d'acció 🔽

| Centre   Professorat   Gestió   Gestió econòmica   Utilitats   Dades   Sis | tema          |
|----------------------------------------------------------------------------|---------------|
| El curs Alumnes Matriculació Llibres d'escolaritat Correspondènce          | ia            |
| Dades dels alumnes Gestió del currículum Històric d'alumnes Llibres        | d'escolaritat |
| Triar el pla d'estudis                                                     |               |
| Curs escolar Pla d'estudis                                                 | Curs          |
| 2006/2007 ESU 1r cicle                                                     | Ier curs ▼    |
| IA                                                                         |               |
|                                                                            |               |
|                                                                            |               |
|                                                                            |               |
|                                                                            |               |
|                                                                            |               |
|                                                                            |               |
|                                                                            |               |
|                                                                            |               |
|                                                                            |               |
| Assignació itinerari                                                       |               |
| Genera Currículum Completa Curriculum                                      |               |

Filtre per fer la selecció dels alumnes per fer l'assignació del currículum

Després de prémer la fletxa d'acció 💫 , a la pantalla tindreu la relació d'alumnes seleccionats per les condicions definides de pla d'estudis, nivell i si es el cas grup

Seleccioneu en el desplegable **Assignació itinerari** el que voleu assignar al conjunt d'alumnes, i seleccioneu també els alumnes en concret als que voleu assignar i generar el currículum. Si premeu la cel·la superior de selecció, els seleccionareu tots a la vegada.

| El cur<br>Dade<br>Tribr | s Aurnes Matriculació Libres d'escolaritat Correspondència<br>s dels alunnes <u>Gestió del curriculum</u> Històric d'alumnes Libres d'escolaritat<br>el pla d'estudis |                       |                      |          |
|-------------------------|----------------------------------------------------------------------------------------------------|-----------------------|----------------------|----------|
| Cur<br>2006             | s escolar Pla d'estudis Curs 2007  ESO 1 roide  1 ercurs                                                                                                    |                       |                      |          |
| Gr                      | up Règim It. matrícula Accions                                                                                                    |                       |                      |          |
| 1A .                    | 💌 Diùm 💌                                                                                                    |                       |                      |          |
|                         | Nom                                                                                                    | Currículum<br>generat | Tipus<br>distribució | Selecció |
| 1                       | Belayach Berouho, Koutayel                                                                                                    | No                    |                      | <b>V</b> |
| 2                       | Dotra Pérez , Cristina                                                                                                    | No                    |                      | <b>v</b> |
| 3                       | Martínez Sala , Joan                                                                                                    | No                    |                      | <b>v</b> |
| 4                       | Mena Durán , SíMia                                                                                                    | No                    | 1                    | 5        |
| 5                       | Serra Alarcón , Maria Cristina                                                                                                    | No                    |                      | <b>v</b> |
|                         |                                                                                                    |                       |                      |          |

Selecció dels alumnes per fer l'assignació del currículum

Després d'haver seleccionat els alumnes i haver triat l'itinerari, heu de prémer el botó **Genera Currículum**.

Amb aquesta acció, el programa crearà el currículum de cada un dels alumnes seleccionats d'acord amb el model del itinerari assignat.

Abans de les avaluacions haureu de crear el currículum dels alumnes matriculats a ESO LOE, a Batxillerat LOGSE i de Cicles formatius (CFPM, CFPS, CFAM i CFAS), la generació del currículum dels alumnes de Batxillerat LOE, es s'haurà de fer a SAGA abans de les avaluacions finals (ara aquesta funcionalitat no està disponible)

Al gestionar els itineraris d'ESO i Batxillerat on hi pot haver definides a l'itinerari matèries optatives, el programa mostrarà una nova pantalla amb la relació d'alumnes, amb uns quadres de selecció per concretar les matèries optatives que s'han d'assignar a l'alumne. Si al fer la matrícula s'ha assignat un itinerari, i les opcions corresponents es corresponen amb la distribució del itinerari, al gestionar el currículum les matèries estaran preseleccionades.

| Centre   Professorat   Gestió   Gestió econòmica   Utilitats   Dades   Sistema    |                           |                                        |              |        |           |              |  |  |  |
|-----------------------------------------------------------------------------------|---------------------------|----------------------------------------|--------------|--------|-----------|--------------|--|--|--|
| El curs Alumnes Matriculació Llibres d'escolaritat Correspondència Incidències    |                           |                                        |              |        |           |              |  |  |  |
| Dades dels alumnes Gestió del currículum Històric d'alumnes Llibres d'escolaritat |                           |                                        |              |        |           |              |  |  |  |
| Assi                                                                              | Assignació d'assignatures |                                        |              |        |           |              |  |  |  |
| Escolli                                                                           | r la distrib              | ució: Trimestre 1                      | -            |        |           |              |  |  |  |
| #                                                                                 |                           |                                        | Alumne       | 2      |           |              |  |  |  |
| 1                                                                                 | Aguinaga                  | Najera, Adrián                         |              |        |           |              |  |  |  |
|                                                                                   | Codi                      | Assignatura                            | Tipus        | Franja | Matrícula | Seleccionada |  |  |  |
|                                                                                   | CTU1                      | Conèix-te a tu mateix 1                | Religió      | RE     |           |              |  |  |  |
|                                                                                   | HC1                       | Història i cultura de les<br>religions | Religió      | RE     |           |              |  |  |  |
|                                                                                   | JAE1                      | Joiels atteres 1                       | Religió      | RE     |           |              |  |  |  |
|                                                                                   | RC1                       | Religió catòlica                       | Religió      | RE     |           |              |  |  |  |
|                                                                                   | IA1                       | Llengua estrangera Anglès              | Idioma       | ID     | 1         |              |  |  |  |
|                                                                                   | SF1                       | Segona llengua estrangera<br>Francès   | 2n<br>Idioma | OPT    | 1         |              |  |  |  |
|                                                                                   | APA1                      | Aprendre a aprendre 1                  | Variable     | OPT    |           |              |  |  |  |
|                                                                                   | REV1                      | Revista 1                              | Variable     | OPT    |           |              |  |  |  |
|                                                                                   | TIC1                      | Tecnologies de la informació<br>1      | Variable     | OPT    |           |              |  |  |  |
|                                                                                   | VEL1                      | Vela 1                                 | Variable     | OPT    |           |              |  |  |  |

Assignació de les matèries optatives al currículum dels alumnes

Haureu de seleccionar les matèries optatives que voleu assignar al currículum dels alumnes, observareu que ja hi ha preseleccionades les matèries triades al moment de fer la matrícula.

Per poder seleccionar més d'una matèria, o si voleu que al seleccionar una matèria no es perdi la selecció feta amb anterioritat heu de mantenir pressionada la tecla Ctrl al mateix temps que amb el ratolí indiqueu les selecció de les matèries.

Per acabar i generar el currículum cal prémer el botó Generar Currículum.

Si al fer la distribució del currículum heu previst gestionar les matèries optatives de forma trimestral o quadrimestral cal accedir de nou cada trimestre/quadrimestre i completar l'assignació. Compte!! que ara heu de prémer el botó **Completar currículum** 

Si voleu poder revisar les dades o fer modificacions a nivell general repetint el procés.

Gestió del currículum de forma individual

Després d'haver fet l'assignació i generació del currículum dels alumnes també el podeu observar i/ o editar per modificar-lo, si ho considereu necessari, de forma individual.

Accediu a la fitxa de matrícula de l'alumne **Gestió | Alumnes | Dades dels alumnes**. Feu la cerca de l'alumne que voleu gestionar i premeu la icona de la lupa Q de la columna **Accions**.

| Centr<br>El cu<br>Dest | e   Professorat   <b>Gestió</b>   Gestió econòmica   Utilitats   Dad<br>rs <u>Alumnes</u> Matriculació Libres d'escolaritat Corres<br>es dels alumnes Gestió del curriculum Històric d'alumnes | des   Sistema<br>spondència<br>Llibres d'escolaritat |          |
|------------------------|----------------------------------------------------------------------------------------------------|------------------------------------------------------|----------|
| Llist                  | a d'alumnes                                                                                                    |                                                      |          |
| #                      | Nom                                                                                                    | Grup                                                 | Accions  |
| 1                      | Bahamontes Delgado , Joana                                                                                                    | 3A ESO, ESO - CV                                     |          |
| 2                      | Basté Bustamante , Marc                                                                                                    | 4A ESO, ESO - CV                                     |          |
| 3                      | Belayach Berouho , Koutayel                                                                                                    | 1A ESO, ESO - CV, ESO - Acollida                     |          |
| -4                     | Bofill Bohigas , Antoni                                                                                                    | CSA2 - PRO                                           |          |
| 5                      | Bosc Pins , Jordi                                                                                                    | BATN 2A                                              | 9. 🕞 🕄 🍒 |
| 6                      | Camacho Fava , Miguel                                                                                                    | BAT 1A                                               |          |
| 7                      | Doltra Pérez , Cristina                                                                                                    | 1A ESO, ESO - CV                                     |          |
| 8                      | Doltra Pérez , Cristina                                                                                                    |                                                      |          |
| 9                      | Dorz Ernaiz , Sanny                                                                                                    | 2A ESO, ESO - CV, ESO - Acollida                     |          |

Cerca de l'alumne per gestionar el currículum de forma individual

S'obrirà la fitxa de la matrícula. Cliqueu l'opció Matrícula/es.

| Centre   Professorat   Gestió   Gestió econòmica   Utilitats   Dades   Sister<br>El curs Allacres Matriculació Libres d'escolaritat Correspondència | na                 |
|----------------------------------------------------------------------------------------------------|--------------------|
| Dedes dels alumnes Gestió del currículum Històric d'alumnes Lillores d'e                                                                            | scolaritat         |
| Fitxa de l'alumne/a<br>Nom (**) Segon cognor<br>Cristina Dotra Pérez                                                                                | n                  |
| Resum     Personals     Responsable     Responsable     Responsable     Cocal                                                                       | Izació 🔿 Contactes |
| Fotografia Doc. Identitat                                                                                                    | • Fitxe            |
| Codi postal 08380<br>Provincia Barcelona                                                                                                    | • Centre           |
| Nom del primer tutor                                                                                                    | Matricula/es       |
| James Bond                                                                                                    |                    |

Selecció de les dades acadèmiques de la matrícula

Per accedir al currículum de l'alumne he de prémer la icona de llapis i així podreu veure i editar el currículum

| Centre   Professorat   Gestió   Gestió econòmica   Utilitats   Dades   Sistema   |              |
|----------------------------------------------------------------------------------|--------------|
| El curs Autores Matriculació Libres d'escolaritat Correspondència                |              |
| Dates dels atunnes Gestió del currículum Històric d'alunnes Libres d'escolaritat |              |
| Matrícula/es de l'alumne/a                                                       |              |
| Cristina Dottra Pérez                                                            |              |
| Matriculates                                                                     |              |
| Historial acadèmic al centre ner el curs vinent                                  |              |
| A 2005/2007                                                                      | Fitxa        |
| # Pla d'estudis Accions                                                          |              |
| 1 ESO 1r cicle (1er curs)                                                        | Centre 🗢     |
|                                                                                  |              |
|                                                                                  | Matricula/es |
|                                                                                  |              |
|                                                                                  |              |

Accés al currículum de l'alumne

Per poder fer-hi modificacions heu prémer la fletxa d'acció de la matèria que vulgueu editar

| Centre | e   Professorat   <b>Gestió</b>   Gestió e<br>s <u>Alumnes</u> Matriculació Lik | econòmic<br>pres d'esco | a Utilitats <br>oleritet Cor | Dades<br>respo | s   Sist | ema           |                       |      |
|--------|---------------------------------------------------------------------------------|-------------------------|------------------------------|----------------|----------|---------------|-----------------------|------|
| Dades  | dels alumnes Gestió del currícu                                                 | lum His                 | tòric d'alumne               | is L           | libres   | d'escolaritat |                       |      |
| Currí  | culum de l'alumne: Doltra                                                       | a Pérez,                | Cristina                     | - bas          | at ei    | n l'itineri   | ESO 1CICLE - ESO 1 CI | CLE) |
|        | Co                                                                              | Nivells                 |                              |                |          | ESO 1er cicle |                       |      |
| Codi   | Nom                                                                             | Crèdits                 | Assignats                    | с              | E        | Accions       |                       |      |
| CN     | Ciències de la naturalesa                                                       | 12                      | 3                            |                |          | 28            |                       |      |
| CS     | Ciències socials                                                                | 12                      | 3                            |                |          | 28            |                       |      |
| EF     | Educació física                                                                 | 8                       | 2                            |                |          |               |                       |      |
| EV     | Educació visual i plàstica                                                      | 4                       | 1                            |                |          | 88            |                       |      |
| IA     | Llengua estrangera Anglès                                                       | 12                      | 3                            |                |          | 20            |                       |      |
| IF.    | Llengua estrangera Francès                                                      | 12                      | 0                            |                |          | R             |                       |      |
|        | Llengua estrangera Italià                                                       | 12                      | 0                            |                |          | 20            |                       |      |
| L      | Llengua estrangera Alemany                                                      | 12                      | 0                            |                |          | 80            |                       |      |
| LC     | Llengua catalana i literatura                                                   | 12                      | 3                            |                |          | Nô.           |                       |      |
| LR     | Llengua aranesa                                                                 | 8                       | 0                            |                |          | 28            |                       |      |
| LS     | Llengua castellana i literatura                                                 | 12                      | 3                            |                |          | 20            |                       |      |
| MA     | Matemàtiques                                                                    | 12                      | 3                            |                |          | 23            |                       |      |
| MIT    | Múeira                                                                          | 4                       | 1                            |                |          | 10            |                       |      |
| E      | Enrere Desa                                                                     | Impri                   | meix                         |                |          |               |                       |      |

Currículum d'un alumne

Per acabar de fer els canvis i tancar la fitxa del currículum heu de prémer el botó Desa

#### **Modificacions curriculars**

Podeu realitzar els canvis a les distribucions dels continguts dels alumnes d'acord amb la modificació curricular que correspongui. Les avaluacions parcials es realitzaran segons aquestes distribucions.

A l'ESO LOE però; l'avaluació final dels els alumnes que segueixin un Pla individualitzat o un Programa de diversificació curricular, s'haurà de fer segons els continguts marcats al Pla o al Projecte (de forma independent dels avaluats a les parcials)

Prèviament haureu d'haver generat el currículum del curs seguint les instruccions generals

Per veure a la fitxa de l'alumne de les característiques del Pla o del Programa haureu de:

1- Localitzar l'alumne

 Heu d'activar el menú Alumnes|Dades dels alumnes i fer la cerca de l'alumne o del grup d'alumnes

2- Accedir a la fitxa de l'alumne

• Heu de premeu la icona de la fletxa d'acció de l'alumne corresponent

3- Obrir el grup de dades Centre i el bloc Mesures d'atenció a la diversitat

• Heu de triar el grup de dades de Centre i el bloc Mesures d'atenció a la diversitat

| Dates dels simnes Ger                    | sulació Correspondèncis<br>56 del curriculum Històri | a Incidéncies Planificació del curs                          |                |  |
|------------------------------------------|------------------------------------------------------|--------------------------------------------------------------|----------------|--|
| Dades de centre de<br>Nom (**)<br>Bernat | l'alumne/a<br>Primer cognom (*')<br>Borrás           | Segon cognom<br>Bolg                                         |                |  |
|                                          | O Camps liures O Be                                  | ancelines 🔿 Serveis 🧔 Mesures d'Alanció a la civerstal 🔿 Dav | les de traclat |  |
| O Centre O Addicionals                   |                                                      |                                                              |                |  |
| ○ Centre ○ Addicionals Mesures d'atenció | a la diversitat                                      |                                                              |                |  |

Mesures registrades a l'alumne

A la pantalla es mostraran les mesures d'atenció que s'hagin entrat prèviament, i prement la icona de la fletxa podeu observar el contingut o crear-ne de noves.

| ıs de π<br>d'inici                            | nesura PI - Pla individualitza                                                                                                    | Curs escolar 2008/2009                  |      |
|-----------------------------------------------|----------------------------------------------------------------------------------------------------|-----------------------------------------|------|
|                                               | approactio Officio desert                                                                                                    |                                         |      |
| erinció                                       | i valoració de la mesura                                                                                                    | Confirmacio de l'aplicacio: Si          | - No |
|                                               |                                                                                                    |                                         |      |
| Codi                                          | Nom                                                                                                    | Avaluable                               |      |
| LC4                                           | Llengua catalana i literatura                                                                                                    | <b>N</b>                                |      |
| LS4                                           | Llengua castellana i literatura                                                                                                    |                                         |      |
|                                               |                                                                                                    |                                         |      |
| MA4                                           | Matemàtiques                                                                                                    |                                         |      |
| MA4<br>CS4                                    | Matemàtiques<br>Ciències socials, geografia i història                                                                                                    | <u>य</u>                                |      |
| MA4<br>CS4<br>EF4                             | Matemàtiques<br>Ciències socials, geografia i història<br>Educació física                                                                                                    |                                         |      |
| MA4<br>CS4<br>EF4<br>EE4                      | Matemàtiques<br>Ciències socials, geografia i història<br>Educació física<br>Educació eticocívica                                                                                    | <u>의</u> 지                              |      |
| MA4<br>CS4<br>EF4<br>EE4<br>IA4               | Matemàtiques<br>Ciències socials, geografia i història<br>Educació física<br>Educació eticocívica<br>Llengua estrangera Anglès                                                       | 지 지 지 · · · · · · · · · · · · · · · · · |      |
| MA4<br>CS4<br>EF4<br>EE4<br>IA4<br>HC4        | Matemàtiques<br>Ciències socials, geografia i història<br>Educació física<br>Educació eticocívica<br>Llengua estrangera Anglès<br>Història i cultura de les religions                | 지 지 지 고 지                               |      |
| MA4<br>CS4<br>EF4<br>EE4<br>IA4<br>HC4<br>IN4 | Matemàtiques<br>Ciències socials, geografia i història<br>Educació física<br>Educació eticocívica<br>Llengua estrangera Anglès<br>Història i cultura de les religions<br>Informàtica | 지 지 지 지 지 지 이 지 지 지 지 지 지 지 지 지 지 지 지 지 |      |

Detall de la mesura

- 4- Crear una nova mesura
  - Heu de prémer el botó **Nova**(per crear un nou registre de mesura)
- 5- Completar la informació de la mesura:
  - Heu d'indicar el Tipus de mesura (Adaptacions curriculars, Escolarització compartida amb altres tipus de centre, Escolarització compartida amb un centre d'Educació especial, Mesures de recuperació, Mesures de reforç, Programes de diversificació o Pla individualitzat) (això ho podeu deixar per completar al proper curs)
  - Heu d'establir el Curs escolar (curs al que s'aplicarà la mesura)(2008-2009)
  - Heu de posar la Data d'inici d'aplicació (Data que no pot estar en blanc) (15-09-2008)
  - Podeu posar la Data de fi d'aplicació (Data que es pot deixar en blanc si es desconeix
  - Heu d'indicar qui proposa la mesura: Mesura proposada per: (L'equip docent, la junta d'avaluació)
  - Podeu posar la **Descripció i valoració de la mesura**(*Per completar amb les dades que correspongui*)(es pot fer ara o al proper curs)

6- Desar les dades o tancar sense enregistrar

• Heu de prémer el botó **Desar** (Per enregistrar les dades) o el botó **Tancar** (Per sortir sense enregistrar)